## الوحدة الأولى

# محلل الاستعلام ومدير المؤسسة في خادم س كيو ال

# SQL SERVER QUERY ANALYZER & ENTERPRISE MANAGER

المحاضرة الأولى:

محلل الاستعلام Query Analyzer. كيفية تشغيل مايكروسوفت SQL Server. كيفية تشغيل محلل الاستعلام Query Analyzer. اختيار قاعدة البيانات. استخدام نافذة الاستعلام Query Analyzer ضمن محلل الاستعلامات Query Analyzer.

المحاضرة الثانية:

استخدام إطار مستعرض الكائنات Object Browser ضمن محلل الاستعلام Query Analyzer. استعراض محتوى مجلد قاعدة البيانات Northwind ضمن مستعرض الكائنات Object Browser. استخدام نافذة الاستعلام Query لكتابة جمل SQL. كيفية عرض نتائج الاستعلام في صفحة تبويب منفصلة ضمن نافذة الاستعلام.

المحاضرة الثالثة و الرابعة:

ما هو SQL Server Enterprise Manager. كيفية تشغيل SQL Server Enterprise Manager. تسجيل ملقم Registering a Server الخروج من SQL Server Enterprise Manager. كيفية تشغيل مايكروسوفت SQL Server.

#### وصف الوحدة:

تعتبر هذه الوحدة من النوع العملي الذي يحتاجه الطالب في الوحدات القادمة لإنشاء قواعد البيانات والتعامل معها باستخدام SQL Server من خلال الاستعلامات والعروض views و الإجراءات المخزنة stored procedures و القوادح triggers .

### حصيلة الوحدة:

1- تعريف الطالب كيفية تشغيل مايكروسوفت SQL Server.
 2- تعريف الطالب كيفية تشغيل واستخدام محلل الاستعلام Query Analyzer.
 3- تعريف الطالب كيفية استخدام إطار مستعرض الكائنات Object Browser.
 4- تعريف الطالب كيفية استخدام و تشغيل وتشغيل SQL Server.
 5- تعريف الطالب كيفية استخدام و تشغيل و تشغيل SQL Server.
 6- تعريف الطالب كيفية تسجيل ملقم Registering a Server.

المدرب:

هذه الوحدة من النوع العملي وحتى يتمكن الطالب من استيعاب هذه الوحدة يجـب أن يمارس عمليا كيفيـة اسـتخدام SQL Server و محلـل الاسـتعلام Query Analyzer و SQL Server Enterprise Manager وتطبيق محتوى الوحدة، لذلك يجب تخصيص جـزءا عمليا كافيا لهذا الغرض.

#### مقدمة

سبق أن درست في المقـرر السـابق "مقدمـة قواعـد البيانـات باسـتخدام SQL" المفـاهيم الأوليـة فـي برمجـة قواعـد البيانـات وقمـت بتطبيـق هـذه المفـاهيم باسـتخدام نظام قاعدة بيانات MS Access.

ستدرس في المقـرر الحـالي موضـوعات أكثـر عمقـا فـي برمجـة قواعـد البيانـات باستخدام لغـة SQL مثـل الاسـتعلامات الفرعيـة subqueries و ربـط الجـداول joining tables والعـروض views و الإجـراءات المخزنـة stored procedures و القـوادح triggers وغيرهـا. ولتطبيـق المفـاهيم التـي ستدرسـها فـي هـذا المقرر يجب أن تتوفر لـديك نظـام قاعـدة بيانـات علاقيـة غنـي بـالمميزات وسـهل لتقوم بالعمل عليه مثل SQL Server

حتــى يمكنــك التعامــل مــع SQL Server يجــب أن تــتعلم كيفيــة تشــغيله واسـتخدامه. سـتتعلم باختصار في هذه الوحدة بعض المكونات الرئيسية في SQL Server وكيفية اسـتخدامها مثل:

- محلل البيانات SQL Server Query Analyzer.
- مدير المؤسسة SQL Server Enterprise Manager.

ســتدرس أولا موضـوع محلـل البيانـات ثـم مـدير المؤسـسـة. طبعـا إذا أردت أن تتعلم المكونات الأخرى لنظام قاعدة بيانات SQL Server وتفاصيل إضافية عليك الرجوع إلى مراجع SQL Server.

## محلل الاستعلام Query Analyzer

يأتي محلل الاستعلامات Query Analyzer ضمن الأدوات المشـحونة مـع حزمـة مايكروسـوفت SQL Server ويسـتخدم محلل الاســتعلام فـي عـدة أغـراض منهـا كتابة الاسـتعلامات.

### كيفية تشغيل مايكروسوفت SQL Server

قبل أن تقوم بتشغيل محلل الاستعلام يجب أن تقوم بتشغيل مايكروسوفت SQL Server من خلال Service Manger كما هو مبين أدناه:

- 1- انقر قائمة البدء start.
  - 2- اختر Programs.
  - 3- اختر SQL Server.
- 4- اختر Service Manager.

|           | Ì                                                                                                    |                                                    |     |                                                 | _             |                                                                                      |
|-----------|----------------------------------------------------------------------------------------------------|----------------------------------------------------|-----|-------------------------------------------------|---------------|--------------------------------------------------------------------------------------|
| 1         |                                                                                                    | Programs                                           | , [ | 👼 Microsoft SQL Server 🔹 🔸                      | <u>무</u><br>종 | Client Network Utility                                                               |
| E         | -                                                                                                    |                                                    |     | <b>v</b>                                        | (iiii)        | Configure SQL XML Support in IIS                                                     |
| 1-S       |                                                                                                    | Documents                                          | •]  |                                                 | °a<br>a       | Enterprise Manager                                                                   |
| - 36      |                                                                                                    |                                                    |     |                                                 | 9             | Profiler                                                                             |
| þ         | -                                                                                                    | Settings                                           | •   |                                                 | 1             | Query Analyzer                                                                       |
| ۰.        |                                                                                                    | Convelo                                            | .   |                                                 | U.            | Server Network Utility                                                               |
|           |                                                                                                    | Search                                             | ۲ I |                                                 |               |                                                                                      |
| 18        | ~                                                                                                    |                                                    |     |                                                 | EO.           | Service Manager                                                                      |
|           |                                                                                                    |                                                    |     |                                                 |               | -                                                                                    |
| 2         | 2                                                                                                    | Help                                               |     |                                                 |               | ×                                                                                    |
| 2 Swop    | <i>.</i><br>₹                                                                                                    | Help<br>Run                                        |     | 🗘 🖸 🔜 👌 • 🎜 • 🚣 •                               |               | ¥<br>≡ ≓ ■ 💣 ₊                                                                       |
| Vindows 2 |                                                                                                    | Help<br>Run                                        | _   | 🌔 🕄 🔝 🔌 • - 🖋 • 📥 •<br>Ln 13 Col 56 🛛 REC       | TRI           | ¥<br>■ ≓ ■ 🖌 .<br>< EXT OVR Arabic (Saudi 🕰                                          |
| Windows 2 | <ul> <li>2</li> <li>2</li> <li>2</li> <li>3</li> <li>4</li> <li>4</li></ul> | Help<br>Run<br>Shut Down                           | _   | I 🗘 🔝 🔊 • - ⁄⁄ • 🚣 •<br>Ln 13 Col 56 REC        | TRŀ           | ¥<br>■ ☴ ☴ ■ 💣                                                                       |
| Windows   | چھ<br>بیت<br>Star                                                                                                    | Help<br>Run<br>Shut Down<br>t    🖄 🥭 🗐 🍣 🖳 🖃 🗂 🕭 🏈 |     | 【 ۞ ඞ ◙ ◎ • - ⁄⁄ • ▲ •<br>Ln 13 Col 56 REC<br>{ | TRI<br>nen    | ¥<br>■ ☴ ☴ ■ ┛ ↓<br>< EXT OVR Arabic (Saudi   🕰<br>it1 - Micr ↓ D:\Al_Alamia\Final ↓ |

تظهر الشاشة التالية التي توضح مايكروسـوفت SQL Server في حالـة عـدم تشغيل (المربع الأحمر في الشـكل أدنـاه يـدل علـى حالـة عـدم تشـغيل SQL Server ).

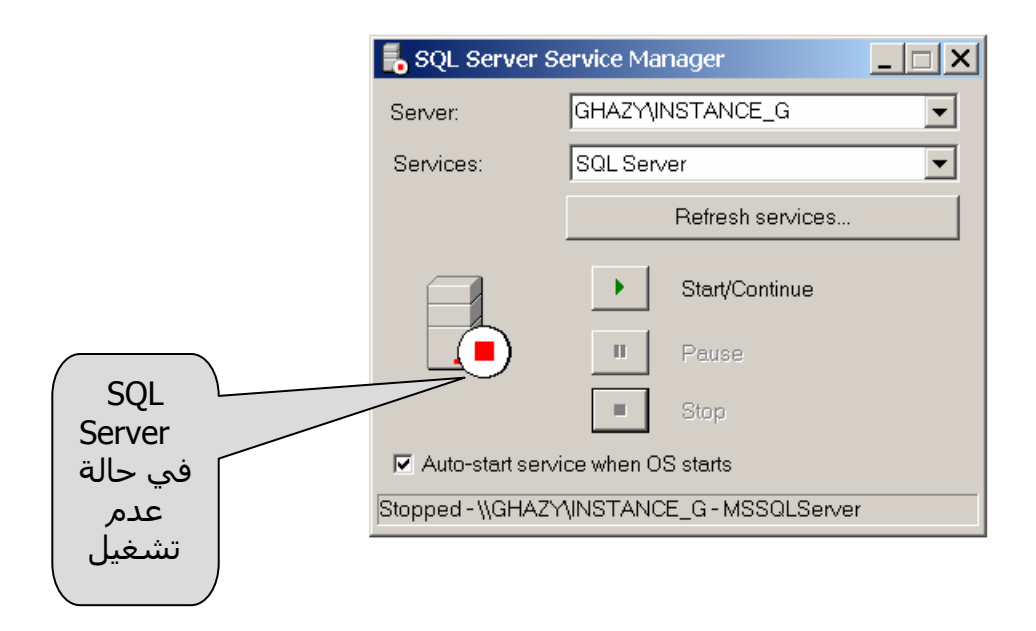

SQL Server لتشـغيل مايكروسـوفت Start/Continue 5- انقـر علـى زر SQL Server مـن القائمـة المتاحـة (القائمـة المتاحـة وذلـك بعـد اختيـار اسـم Server مـن القائمـة المتاحـة (القائمـة المتاحـة سـتكون مختلفة عن القائمة الموضـحة أعـلاه وذلـك تبعـا للتسـميات التـي تمت عند تثبيت مايكروسـوفت SQL Server).

تظهر الشـاشـة التالية التي توضح مايكروسـوفت SQL Server في حالة تشـغيل (السـهم الأخضر في الشـكل أدناه يدل على حالة تشـغيل SQL Server ).

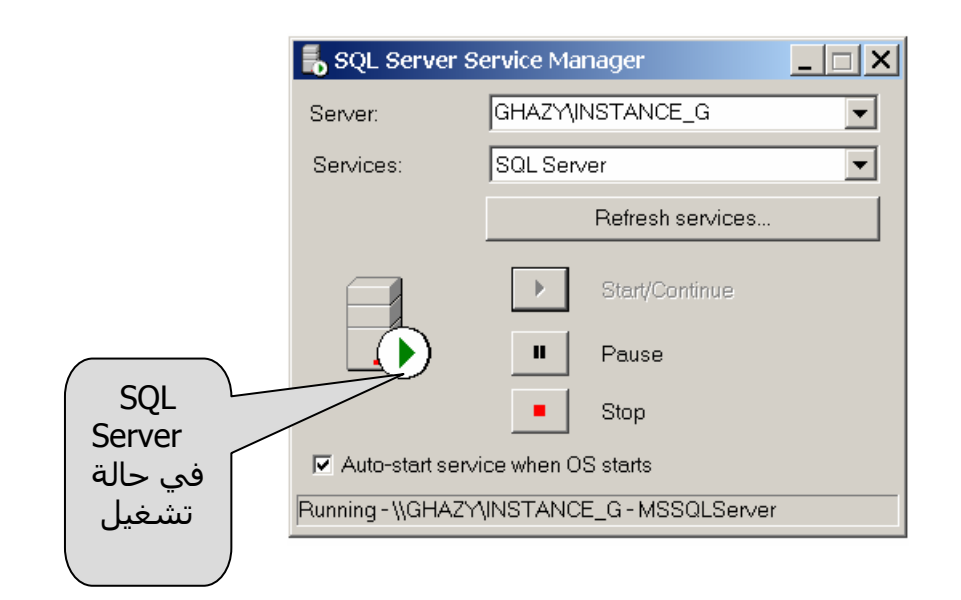

## كيفية تشغيل محلل الاستعلامات Query Analyzer

بعد أن قمت بتشغيل مايكروسوفت SQL Server يمكنك الآن الاستمرار لتشغيل محلل الاستعلامات. اتبع الخطوات التالية:

- 1- انقر قائمة البدء start.
  - 2- اختر Programs.
  - 3- اختر SQL Server.
- 4- اختر Query Analyzer.
- Windows اختـر Connect to SQL Server اختـر Connect to SQL Server وذلك بافتراض أنـك قمـت سـابقا بـنفس الاختيار عنـدما عمـت بتثبيـت مايكروسـوفت SQL Server (قـم باختيار SQL Server). SQL Server إذا قمـت بـذلك عنـد تثبيـت مايكروسـوفت SQL). Server

|    | <b>Š</b>     | Windows Update    |     | Windows Media Player<br>Microsoft Word |              |                                      |
|----|--------------|-------------------|-----|----------------------------------------|--------------|--------------------------------------|
|    | e            | <b>B</b>          | Ē   | - Microsoft SQL Server 🔷 🕨             | 3            | Books Online                         |
| ΙË | - <u>888</u> | Programs          |     | ×                                      | .물.          | Client Network Utility               |
| 18 | $\bigcirc$   | Documents         | Г   |                                        | 6            | Configure SQL XML Support in IIS     |
| 8  |              |                   |     |                                        | 6            | Enterprise Manager                   |
| ٦, | <b>\$</b>    | Settings          |     |                                        | -            | Import and Export Data               |
| Ē  |              | Search            |     |                                        | 9            | Profiler                             |
| B  |              |                   |     |                                        | <u>ه</u>     | Query Analyzer                       |
| 2  | 9            | Help              |     |                                        | . <u>Ş</u> . | Server Network Utility               |
| ð  | 700          | Run               | L   |                                        | Ь            | Service Manager                      |
| 12 |              |                   |     |                                        |              |                                      |
| Ň  | D            | Shut Down         |     | 🗎 4 🔅 🗷 🔜 🔌 • 🚄                        | - 4          | <b>▲</b> • ≡ ≡ ≓ <b>□</b> <i>□</i> . |
|    | Start        | : 🛛 🛎 🖏 🖉 🖵 💳 🍎 🤌 | ¥ 1 | 🖻 🔰 🛅 SQL S                            | erve         | e 📙 SQL Serve 🛃 SQL Query            |
|    |              |                   |     |                                        |              |                                      |

| Connect    | to SQL Server          | ×                                 |
|------------|------------------------|-----------------------------------|
| <b>(</b> ] | SQL Server:            | GHAZY\instance_g                  |
|            |                        | Start SQL Server if it is stopped |
| Connect    | using:                 |                                   |
| • Wi       | indows authentication  |                                   |
| o so       | L Server authenticatio | on                                |
| L          | ogin name:             |                                   |
| P          | assword:               |                                   |
|            |                        |                                   |
|            | OK                     | Cancel Help                       |
|            |                        |                                   |

يقـوم مايكروسـوفت SQL Server بفـتح محلـل الاسـتعلام Query Analyzer كما في الشـكل أدناه. لاحظ أنه يوجد في أسـفل الصفحة التي سـتقوم بكتابة الاسـتعلام فيها نوعين من التبويب:

- تبويب تحرير Editor وذلك لكتابة جملة الاستعلام.
- تبويب نتائج Results وذلك لعرض نتيجة جملة الاستعلام.

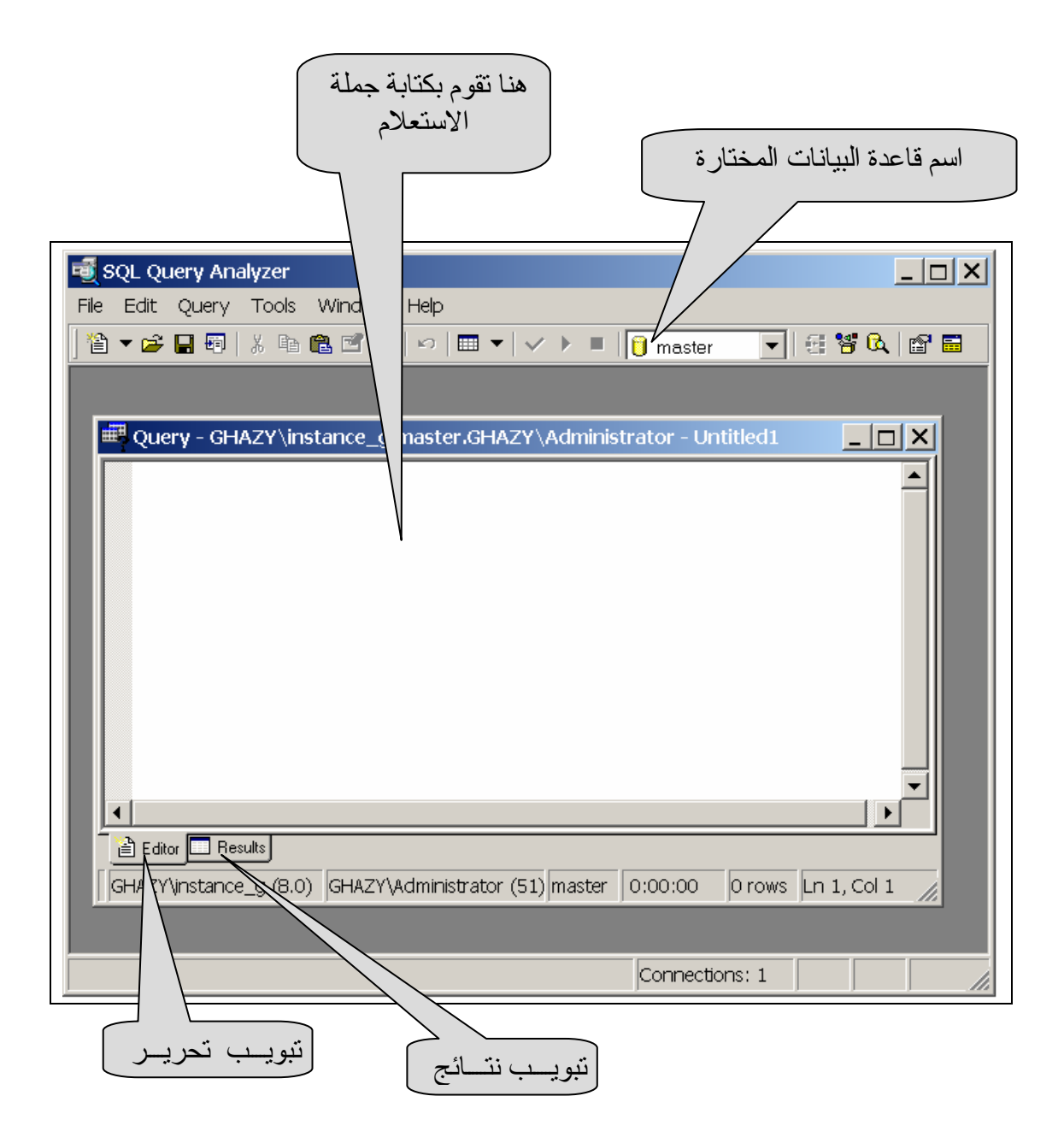

## اختيار قاعدة البيانات

يسـمح لـك محلـل الاسـتعلام باختيـار قاعـدة البيانـات بطـريقتين: مـن القائمـة المنسـدلة في شـريط الأدوات الخاص بمحلـل الاسـتعلام أو مـن القائمـة Query كما هو مفصل أدناه.

### اختيار قاعدة البيانات من القائمة المنسدلة

يوضح الشـكل أدناه كيفية اختيار قاعدة البيانات من القائمة المنسـدلة في شـريط الأدوات الخاص بمحلل الاسـتعلامات.

| 편 ទ  | QL Query Analyze | r                |                |                  |                                                           |                                                                    |        |     | _ 🗆 |
|------|------------------|------------------|----------------|------------------|-----------------------------------------------------------|--------------------------------------------------------------------|--------|-----|-----|
| File | Edit Query Too   | ls Window H      | Help           |                  |                                                           |                                                                    |        |     |     |
| 1    | 🕶 🚅 🔚 🗐   🐰 I    | 6 C 🗹 A          | ю <b>  ⊞ ▼</b> | $\checkmark$ ) = | 📋 n                                                       | naster                                                             | - 6    | 😽 🖪 | 💣 🖬 |
|      | ∰ Query - GHAZ'  | /\instance_g.r   | master.GH/     | AZY∖Admi         | 1111 () r<br>() r<br>() r<br>() f<br>() f<br>() t<br>() t | naster<br>nodel<br>nsdb<br>Northwind<br>oubs<br>empdb<br>(Details> | ×      |     |     |
|      | Editor Results   | Administrator (5 | 1) master      | 0:00:00          | 0 row                                                     | rs Ln 1, Co                                                        | •<br>• |     |     |
|      | ,                |                  | , ,            |                  |                                                           | prostioner                                                         | 1      |     |     |

بعد اختيار قاعدة البيانات Northwind تحصل على:

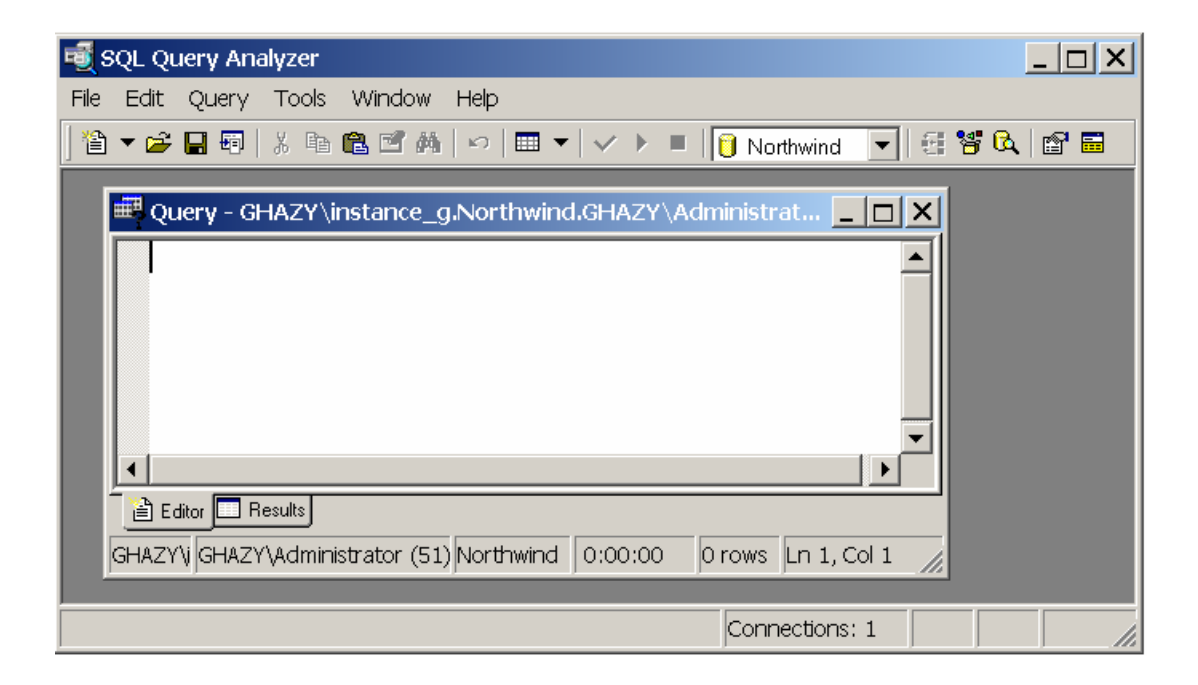

### اختيار قاعدة البيانات من القائمة Query

- 1- اختر Query.
- 2- اختر Change Database.

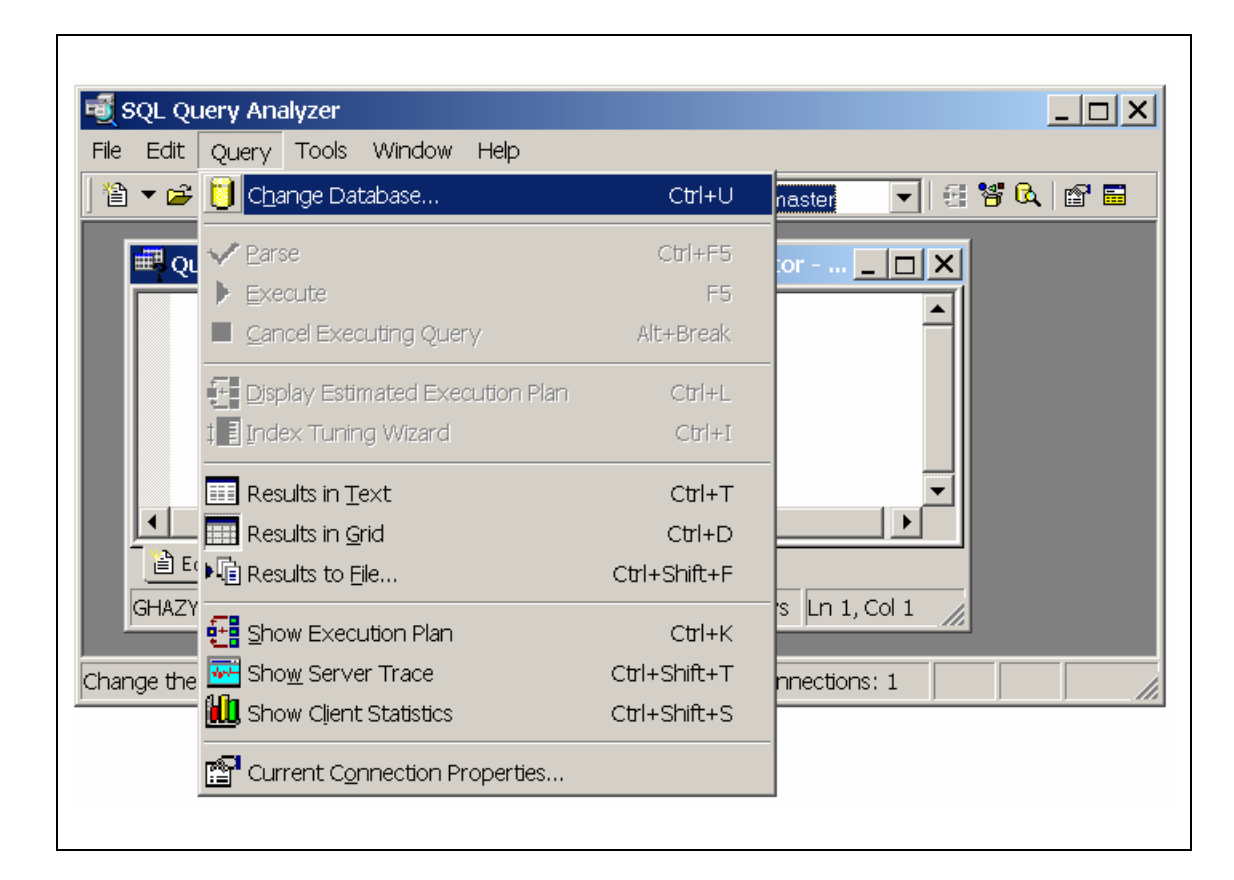

يقـوم محلـل الاسـتعلام بفـتح صـندوق الحـوار Select Database الموضـح فـي الشـكل التالي.

3- اختر قاعدة البيانات Northwind.

| Name      | Compatibility L | Status | ОК      |
|-----------|-----------------|--------|---------|
| master    | 80              |        |         |
| model     | 80              |        | Cancel  |
| msdb      | 80              |        |         |
| Northwind | 80              |        | Refresh |
| pubs      | 80              |        |         |
| tempdb    | 80              |        | Help    |
|           |                 |        |         |
|           |                 |        |         |
|           |                 |        |         |
|           |                 |        |         |
|           |                 |        |         |
|           |                 |        |         |
|           |                 |        |         |
|           |                 |        |         |
| •         |                 |        |         |
| <u> </u>  |                 |        |         |

بعد اختيار قاعدة البيانات Northwind تحصل على نفس النتيجة السـابقة كمـا في القائمة المنسـدلة حيث يظهـر اسـم قاعـدة البيانـات Northwind نمـا فـي الشـكل أدناه.

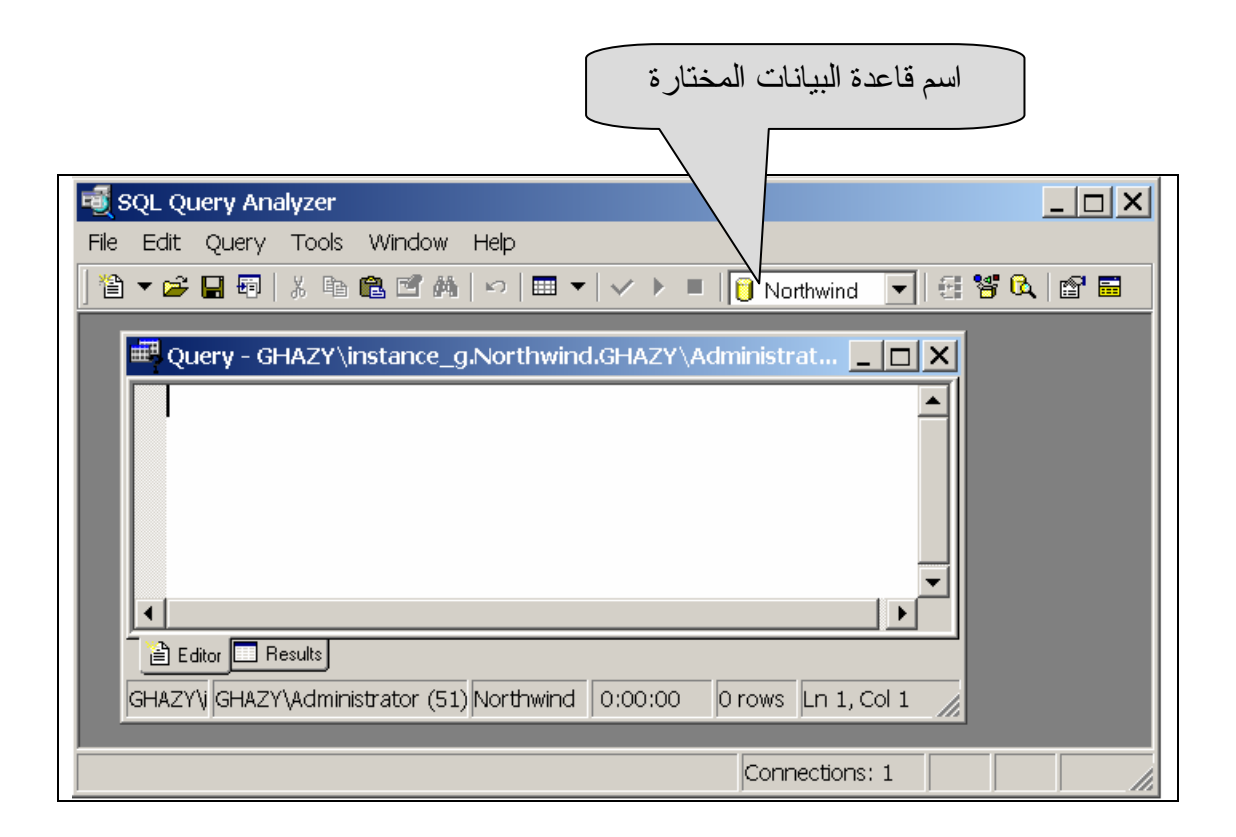

# كيفيـة اسـتخدام نافـذة الاسـتعلام Query ضـمن نافـذة محلـل الاستعلامات Query Analyzer

عند بدء تشغيل محلل الاسـتعلامات Query Analyzer تظهـر نافـذة واحـدة هـي نافذة الاسـتعلام Query كما في الشـكل أدناه.

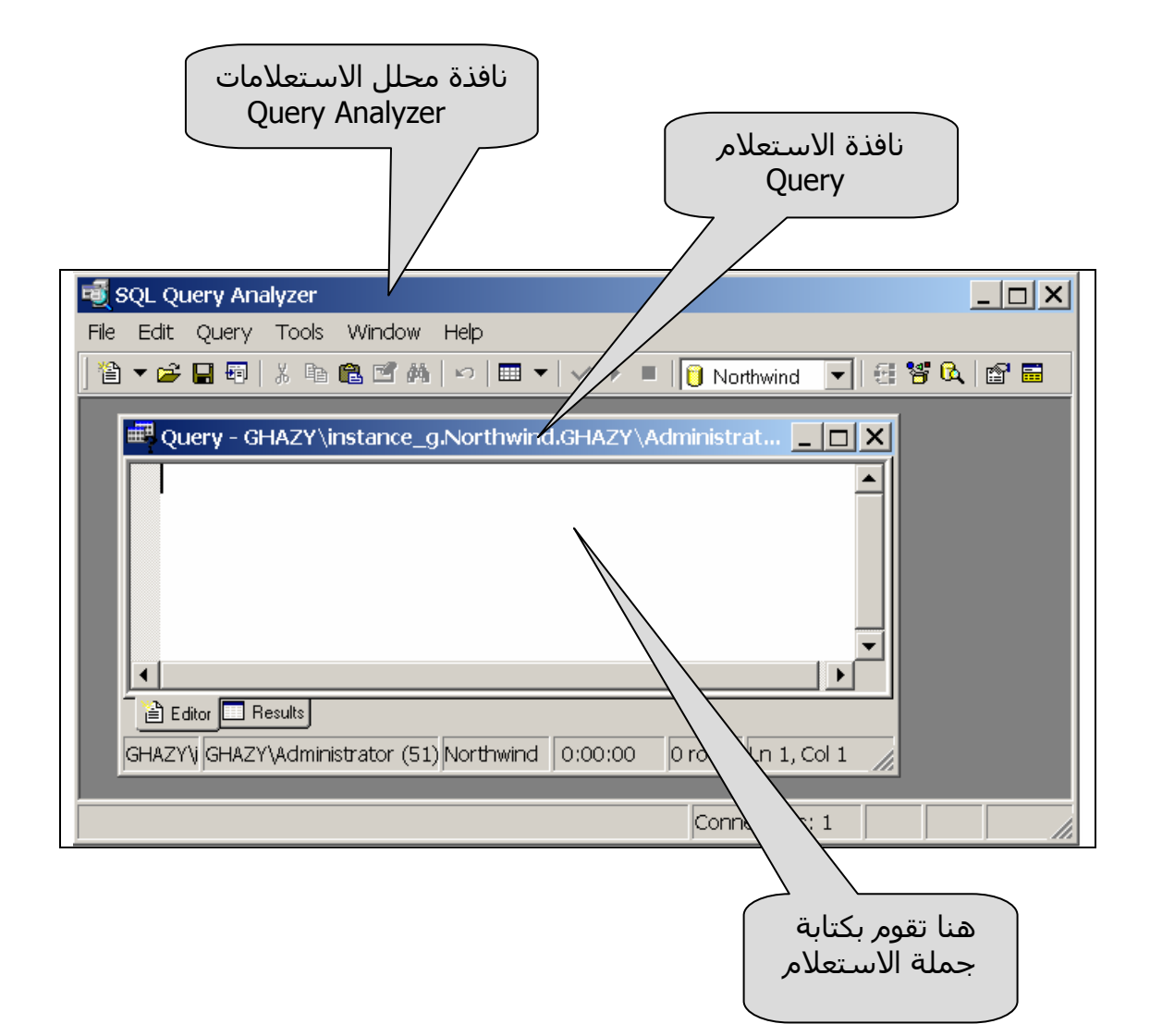

# فتح نافذة استعلام أخرى

يمكنك فتح نافذة استعلام أخرى وذلك بالضغط علـى أيقونـة New Query فـي أقصى اليسـار من شـريط الأدوات في نافذة محلل الاسـتعلامات Query Analyzer كما في الشـكل أدناه.

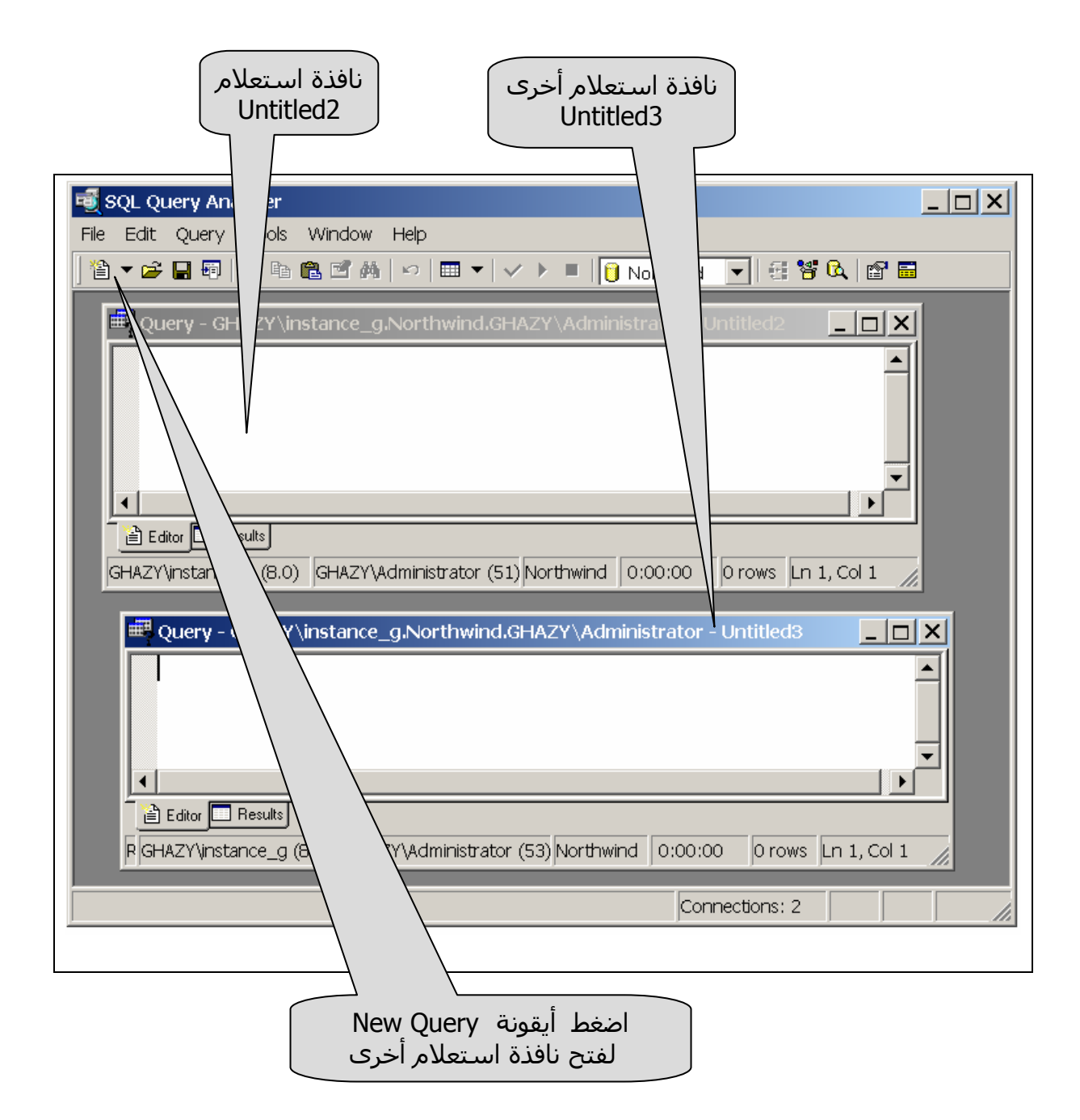

## اسـتخدام إطـار (لـوح) مسـتعرض الكائنـات Object Browser ضمن نافذة محلل الاستعلامات Query Analyzer

يمكنك فتح إطار مستعرض الكائنات Object Browser فـي الطـرف الأيسـر ضـمن نافذة محلل الاسـتعلامات Query Analyzer وذلك كالآتي (انظر الشـكل أدناه):

- 1. اضغط على Tools في القائمة.
  - 2. اختر Object Browser.
- 3. اضغط Show/Hide لفتح نافذة مستعرض الكائنات Object Browser.

يمكنك أيضا الضغط على مفتاح F8 مباشـرة لفتح نافـذة مســتعرض الكائنـات أو إخفائها.

| 🛒 SQL Query Analyzer                       |                                        |
|--------------------------------------------|----------------------------------------|
| File Edit Query Tools Window Help          |                                        |
| 📔 🔻 🚘 🔚 🗐 📔 Object <u>B</u> rowser         | 🕨 🎦 Show/hide 🛛 😽 😽                    |
| Object <u>S</u> earch                      | )<br>Biniti Open                       |
| 🕮 Query - GHAZ 🗾 Manage Indexes            |                                        |
| Manage Statistics                          | 🗙 <u>D</u> elete                       |
| Qptions Ctrl+5                             | Shift+O Script Object to New Window As |
| <u>C</u> ustomize                          | Script Object to File As               |
|                                            | Script Object to <u>C</u> lipboard As  |
|                                            | Scripting Options                      |
|                                            | Extended properties                    |
|                                            | A Eont                                 |
| Editor Results                             | <u>R</u> efresh F5                     |
| GHAZY\ GHAZY\Administrator (51)Northwind 0 | :00:00 F1                              |
|                                            | Debug                                  |
| Navigate through the database objects      |                                        |

تلاحظ أن نافذة مستعرض الكائنات Object Browser قد ظهرت في الطرف الأيسر ضمن نافذة محلل الاسـتعلام كمـا فـي الشـكل أدنـاه. ويحتـوي إطـار مسـتعرض الكائنات Object Browser على:

- 1. إسم الملقم Server (في هذه الحالة GHAZY\instance\_G ).
- 2. أسـماء قواعد البيانات وتشـمل فـي هـذه الحالـة كمـا فـي الشـكل أدنـاه قواعد البيانات التالية: Northwind و pups.
  - 3. مجلد الكائنات العامة.

| إطار مستعرض الكائنات<br>أسماء قواعد<br>Server                                                                                                    |
|----------------------------------------------------------------------------------------------------|
| SQL_Query Analyzer         File       Edit       Query       Tools       Window       Help         Image: State State |
|                                                                                                    |

# استعراض محتوى مجلد قاعـدة البيانـات Northwind ضـمن مستعرض الكائنات Object Browser

يمكنك استعراض محتوى مجلد أي من قواعد البيانات المتاحة في مستعرض الكائنات Object Browser. على سبيل المثال ، لاستعراض محتوى مجلد قاعدة البيانات Northwind اتبع الآتي:

> انقر على مجلد قاعدة البيانات Northwind تظهر عدة مجلدات فرعية كما في الشكل أدناه.

| Image: State of the state of the state of the             | SQL Query Analyzer                                                                                                    |                                                  |
|----------------------------------------------------------------------------------------------------|----------------------------------------------------------------------------------------------------|--------------------------------------------------|
| Object Browser     GHAZY\instance_g(GHAZY\Admir     GHAZY\instance_g     GHAZY\instance_g     master     master     master     master     Stored Procedures   Stored Procedures   Functions   Stored Procedures   Dubs   Common Objects   Configuration Functions   Configuration Functions   Configuration Functions   Mathematical Functions   Mathematical Functions   Mathematical Functions   Mathematical Functions   Mathematical Functions   Headate Functions   GHAZY\Administratic Northwind 0:00:00 0 rows In 1, Col 1                                                                                                    | The Earl Query Tools Window He                                                                                                    | 과                                                |
| GHAZY\instance_g GHAZY\instance_g GHAZY\ | Object Browser ×<br>GHAZY\instance_g(GHAZY\Admir ▼                                                                                                    | 🕮 Query - GHAZY\instance_g.Northwind.GHAZY 💶 🗅 🕨 |
|                                                                                                    | GHAZY\instance_g GHAZY\instance_g GHAZY\ |                                                  |

2. انقـر علــى مجلــد User Tables لاســتعراض جــداول قاعــدة البيانــات Northwind. تظهر عـدة مجلـدات فرعيـة بأســماء جـداول قاعـدة البيانـات وتشـمل الجداول التالية كما في الشـكل أدناه:

- Categories
- CustomerCustomerDemo
- CustomerDemographics
  - Customers •
  - Dtproperties
    - Employees •
  - Employees Territories
    - Order Details
      - Orders •
      - Products
        - ∎ الخ

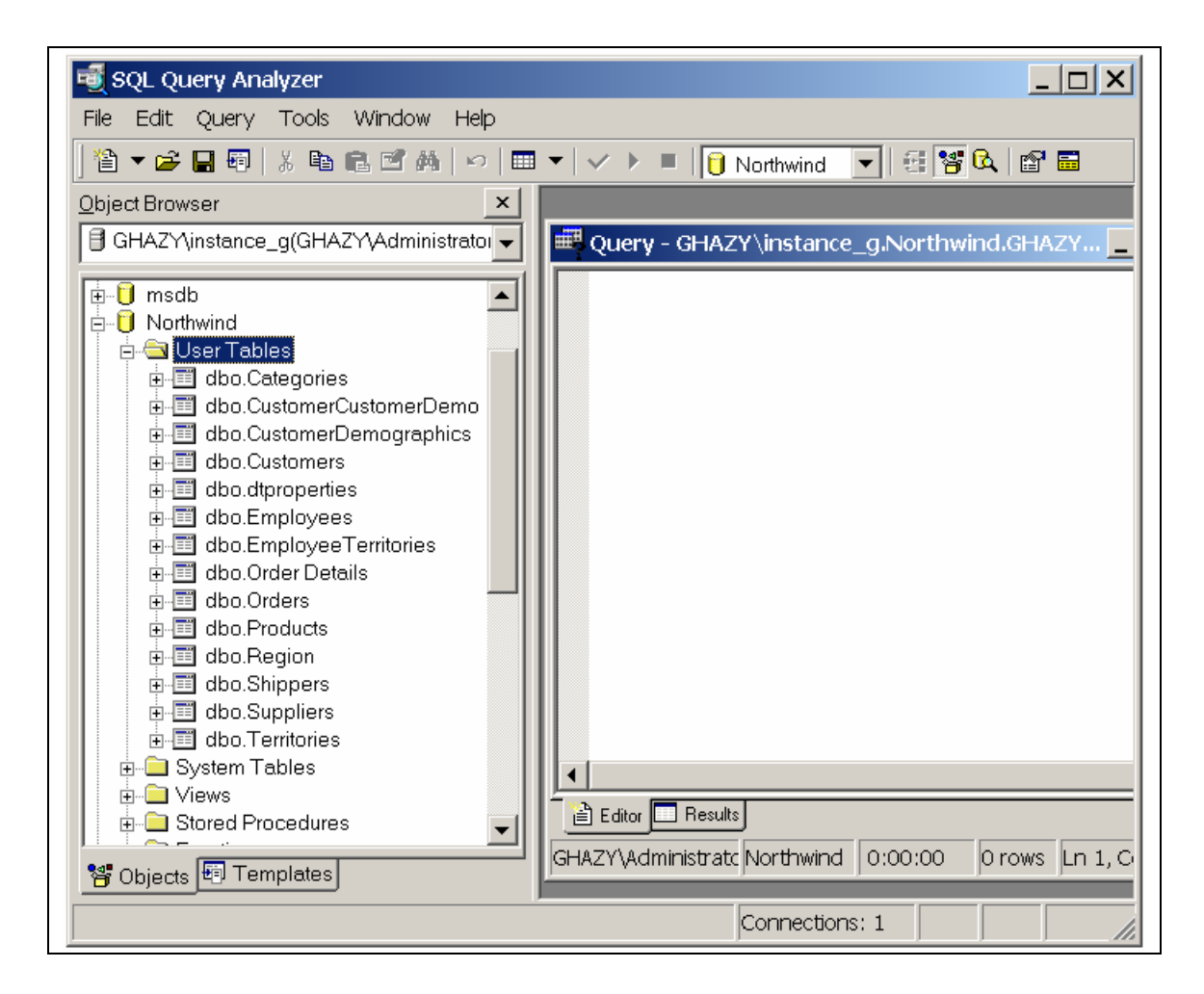

3. انقر على مجلد جدول Products 4. انقر على مجلد Columns تظهر أعمـدة جـدول Products وتشـمل الأعمـدة التاليـة كمـا فـي الشـكل أدناه ( ملاحظة: يظهر بجوار كل عامود فيمـا بـين قوسـين نـوع البيـان Data Type وقيد Null/Not Null . ■ ProductID

- ProductiD •
- ProductName
  - SupplierID •
  - CategoryID •
- QuantityPerUnit
  - UnitPrice •
  - UnitsInStock
    - ∎ الخ

| 📆 SQL Query Analyzer                                                                                                    |                                                                    |
|----------------------------------------------------------------------------------------------------|--------------------------------------------------------------------|
| File Edit Query Tools Window Help                                                                                                    |                                                                    |
| 管 マ 😅 🖶 🗐   ※ 🖻 💼 🗹 鍋   い   🎟 マ   🗸 ト 🗉                                                                                                    | 📔 Northwind 💽 🗄 🚰 🕰 🖆 🖬                                            |
| Object Browser 🛛 🗙                                                                                                    |                                                                    |
| GHAZY\instance_g(GHAZY\Administrator)                                                                                                    | 🗰 Query - GHAZY\instance_g.Northwin                                |
| dbo.Order Details     dbo.Orders     dbo.Orders     columns     Products     ProductD (int Not Null)     ProductName (nvarchar(40), Not Null)     QuantityPerUnit (nvarchar(20), Null)     UnitPrice (money, Null)     UnitSInStock (smallint Null)     UnitSOnOrder (smallint Null)     UnitSOnOrder (smallint Null)     Discontinued (bit Not Null)     Discontinued (bit Not Null)     Discontinued (bit Not Null)     Discontinued (bit Not Null)     dbo.Region     dbo.Shippers     dbo.Suppliers     dbo.Territories      Sources     Tringlets | Editor Results GHAZY\Administrate Northwind 0:00:00 Connections: 1 |

### استخدام نافذة الاستعلام Query لكتابة جمل SQL

يمكنك استخدام نافذة الاستعلام Query لكتابة جمل SQL كما هو موضح في المثال التالي.

#### مثال:

اعتبـر جـدول المنتجـات Products المعطـى فـي جـداول قاعـدة البيانـات Northwind . المطلوب كتابة جملة SQL في نافذة الاستعلام Query للحصـول على قائمة بالآتي:

ProductID, ProductName, SupplierID, CategoryID, UnitPrice

#### الحل:

1. قم بكتابة جملة SQL التالية في نافذة الاستعلام Query:

select ProductID, ProductName,SupplierID, CategoryID, UnitPrice from Products;

قم بتنفيذ الاستعلام وذلك بأحد الطرق الثلاثة الآتية:

- إما بالضغط على السهم الأخضر في شريط الأدوات
  - أو بالضغط على مفتاح F5
  - أو من القائمة اختر Query ثم Execute

تظهر نتيجة الاستعلام في الجزء الأسفل من النافـذة كمـا فـي الشـكلين التـالين (الشـكل الأول يظهر الصفوف 1- 44 و الشـكل الثاني يظهر الصفوف 45- 77).

| SQL Query     | y Analyzer - [Query - GHAZY\instance_g.     | Northwind.GHA  | ZY\Administra  | itor - Untit       |
|---------------|---------------------------------------------|----------------|----------------|--------------------|
| HIE Ealt      | Query Tools Window Help                     |                |                |                    |
| 🗎 🔻 🖨 📘       |                                             | 💻 📋 Northwin   | d 🔽 🗄 🚰        | Q 🗗 🖬              |
| select        | ProductID, ProductName,Suppl                | ierID, Cate    | egoryID, Un    | nitPrice 🔺         |
| from Pr       | coducts;                                    |                |                | •                  |
| •             |                                             |                |                | ▶                  |
| ProductID     | ProductName                                 | Suppli         | erID Categor   | yID UnitPrice 🔺    |
|               |                                             |                |                |                    |
| 1             | Chan<br>Chang                               | 1              | 1              | 18.0000            |
| 3             | Aniseed Syrup                               | 1              | 2              | 10.0000            |
| 4             | Chef Anton's Cajun Seasoning                | 2              | 2              | 22.0000            |
| 5             | Chef Anton's Gumbo Mix                      | 2              | 2              | 21.3500            |
| 6             | Grandma's Boysenberry Spread                | 3              | 2              | 25.0000            |
| 8             | Northwoods Cranberry Sauce                  | 3              | 2              | 40.0000            |
| 9             | Mishi Kobe Niku                             | 4              | 6              | 97.0000            |
| 10            | Ikura                                       | 4              | 8              | 31.0000            |
| 11            | Queso Cabrales                              | 5              | 4              | 21.0000            |
| 12            | Queso Manchego La Pastora                   | 5              | 4              | 38.0000            |
| 13            | Konbu<br>Tofu                               | 6              | 8              | 6.0000             |
| 15            | Genen Shouyu                                | 6              | 2              | 15.5000            |
| 16            | Pavlova                                     | 7              | 3              | 17.4500            |
| 17            | Alice Mutton                                | 7              | 6              | 39.0000            |
| 18            | Carnarvon Tigers                            | 7              | 8              | 62.5000            |
| 19            | Teatime Chocolate Biscuits                  | 8              | 3              | 9.2000             |
| 20            | Sir Rodney's Marmalade                      | 8              | 3              | 81.0000            |
| 21            | Sir Rodney's Scones<br>Gustafis Vnäckebröd  | 8              | 3              | 21 0000            |
| 23            | Tunnbröd                                    | 9              | 5              | 9.0000             |
| 24            | Guaraná Fantástica                          | 10             | 1              | 4.5000             |
| 25            | NuNuCa Nuß-Nougat-Creme                     | 11             | 3              | 14.0000            |
| 26            | Gumbär Gummibärchen                         | 11             | 3              | 31.2300            |
| 27            | Schoggi Schokolade                          | 11             | 3              | 43.9000            |
| 28            | Rössle Sauerkraut<br>Thöringer Destheatmust | 12             | 7              | 45.6000            |
| 30            | Nord-Ost Matjeshering                       | 13             | 8              | 25.8900            |
| 31            | Gorgonzola Telino                           | 14             | 4              | 12.5000            |
| 32            | Mascarpone Fabioli                          | 14             | 4              | 32.0000            |
| 33            | Geitost                                     | 15             | 4              | 2.5000             |
| 34            | Sasquatch Ale                               | 16             | 1              | 14.0000            |
| 35            | Steeleye Stout<br>Inland Sill               | 16             | 1              | 18.0000            |
| 37            | Iniaga SIII<br>Gravad lax                   | 17             | 0<br>8         | 26.0000            |
| 38            | Côte de Blaye                               | 18             | 1              | 263.5000           |
| 39            | Chartreuse verte                            | 18             | 1              | 18.0000            |
| 40            | Boston Crab Meat                            | 19             | 8              | 18.4000            |
| 41            | Jack's New England Clam Chowder             | 19             | 8              | 9.6500             |
| 42            | Singaporean Hokkien Fried Mee               | 20             | 5              | 14.0000            |
| 44            | ipon COIIce<br>Gula Malacca                 | 20             | 1              | 19 4500            |
| •             | Sula halabba                                | 20             | 4              | 19,1300            |
| Results       |                                             |                |                |                    |
| Query batch G | HAZY\instance_g (8.0) GHAZY\Administrator   | (51) Northwind | 0:00:00 771    | rows Ln 10, Col 34 |
| , - · )       |                                             | ,              | Connections: 1 |                    |
|               |                                             |                | connections, 1 |                    |

| 👼 SQL Query .  | Analyzer - [Query - GHAZY\instance_g.           | Northwind.GH/  | AZY\Adminis | strator - Untit   |          |
|----------------|-------------------------------------------------|----------------|-------------|-------------------|----------|
| 📑 File Edit    | Query Tools Window Help                         |                |             | _                 | B X      |
| 🏠 🔻 🚅 🔲 8      | ■ X 🖻 🛍 🖬 🛏 🗸 🔸                                 | Northwir       | nd 🔻 👬      |                   |          |
|                |                                                 |                |             |                   | 1        |
| select B       | roductID, ProductName,Suppl                     | lierID, Cat    | egoryID,    | UnitPrice         |          |
| Irom Pro       | ducts;                                          |                |             |                   |          |
|                |                                                 |                |             |                   |          |
|                |                                                 |                |             |                   | <u> </u> |
| 45             | Rogede sild                                     | 21             | 8           | 9.5000            |          |
| 46             | Spegesild                                       | 21             | 8           | 12.0000           |          |
| 47             | Zaanse koeken                                   | 22             | 3           | 9.5000            |          |
| 48             | Chocolade<br>Navilala                           | 22             | 3           | 12.7500           |          |
| 50             | MaxiidKu<br>Valkoinen suklaa                    | 23<br>22       | 3           | 46.0000           |          |
| 51             | varkornen suktaa<br>Manijmun Drjed Annles       | 23<br>24       | э<br>7      | 53 0000           |          |
| 52             | Filo Mix                                        | 24             | 5           | 7 0000            |          |
| 53             | Perth Pasties                                   | 24             | 6           | 32-8000           |          |
| 54             | Tourtière                                       | 25             | 6           | 7.4500            |          |
| 55             | Pâté chinois                                    | 25             | 6           | 24.0000           |          |
| 56             | Gnocchi di nonna Alice                          | 26             | 5           | 38.0000           |          |
| 57             | Ravioli Angelo                                  | 26             | 5           | 19.5000           |          |
| 58             | Escargots de Bourgogne                          | 27             | 8           | 13.2500           |          |
| 59             | Raclette Courdavault                            | 28             | 4           | 55.0000           |          |
| 60             | Camembert Pierrot                               | 28             | 4           | 34.0000           |          |
| 61             | Sirop d'érable                                  | 29             | 2           | 28.5000           |          |
| 62             | Tarte au sucre                                  | 29             | 3           | 49.3000           |          |
| 63             | Vegie-spread                                    | 7              | 2           | 43.9000           |          |
| 64             | Wimmers gute Semmelknödel                       | 12             | 5           | 33.2500           |          |
| 65             | Louisiana Fiery Hot Pepper Sauce                | 2              | 2           | 21.0500           |          |
| 66             | Louisiana Hot Spiced Okra                       | 2              | 2           | 17.0000           |          |
| 67             | Laughing Lumberjack Lager                       | 16             | 1           | 14.0000           |          |
| 68             | Scottish Longbreads                             | 8              | 3           | 12.5000           |          |
| 69             | Gudbrandsdalsost                                | 15             | 4           | 36.0000           |          |
| 70             | Outback Lager                                   | 7              | 1           | 15.0000           |          |
| 71             | Flotemysost                                     | 15             | 4           | 21.5000           |          |
| 72             | Mozzarella di Giovanni                          | 14             | 4           | 34.8000           |          |
| 73             | Röd Kaviar                                      | 17             | 8           | 15.0000           |          |
| 74             | Longlife Tofu<br>Rhëshaës Wheeterki             | 4              | 7           | 10.0000           |          |
| 75             | knonprau Klosterbier                            | 12             | 1           | 7.7500            |          |
| 70             | LakkallKoorl<br>Original Frankfurtan andur Cala | 23             | 1           | 18.0000           |          |
| ('             | original Frankrurter grune Sobe                 | 12             | 4           | 13.0000           |          |
| (77 row(s) a   | ffected)                                        |                |             |                   |          |
| •              |                                                 |                |             |                   |          |
| Results        |                                                 |                |             |                   |          |
| Query batch GH | AZY\instance_g (8.0) GHAZY\Administrator        | (51) Northwind | 0:00:00     | 77 rows Ln 10, Co | 34       |
|                |                                                 |                | Connections | 1                 |          |
|                |                                                 |                |             |                   |          |

لاحظ في الشـكل أعلاه أن السـطر الأخير في صفحة تبويب Results يظهر عدد الصفوف التي تأثرت عند تنفيذ جملة SQL ( 77 صفا). في المثال السابق يتم فصل جملة SQL و نتيجتها مع عرضيهما فـي الجـزئين الأعلى والأسـفل في نفس الصفحة. يمكنك أن تختل عيف نتيجة تنفيذ حملة SQL في مفحة تبعيب منفع لة تمام ا

يمكنك أن تختار عرض نتيجة تنفيذ جملة SQL في صفحة تبويـب منفصـلة تمامـا عن جملة SQL ضمن نافذة الاسـتعلام وذلك كما يلي.

1. في نافذة محلل الاستعلام اختر Tools من القائمة ثم اختر Options

| 💐 SQL Query Analyze       | r - [Query - GHAZY\instance_g.Northwind.GHAZY\Administrator 💶 🔲 🗙         |
|---------------------------|---------------------------------------------------------------------------|
| 📑 File Edit Query         | Tools Window Help                                                         |
| 1 🖆 🕶 🚅 🖬 🛛 🐰             | Object Browser 🔹 🕴 🚺 Northwind 🔽 🚭 🛱 🔂 😭 🖬                                |
| I                         | Object Search                                                             |
|                           | 🗾 Manage Indexes                                                          |
|                           | Manage Statistics                                                         |
|                           | Options Ctrl+Shift+O                                                      |
|                           | <u>Q</u> ustomize                                                         |
| •                         |                                                                           |
| Editor 🔲 Results          |                                                                           |
| Query batc GHAZY\insta    | nce_g (8.0) GHAZY\Administrator (51) Northwind 0:00:00 0 rows Ln 1, Col 1 |
| Display Options dialog bo | × Connections: 1                                                          |

يقوم محلل الاستعلام بعرض صندوق الحوار كما في الشكل التالي.

| p <b>tions</b><br>General Editor Results Connec | tions Connection Properties Fonts Script   |
|-------------------------------------------------|--------------------------------------------|
| Query file directory:                           | d Settings\administrator.C840\My Documents |
| Result file directory:                          | C\Documents and Settings\administrator.C8• |
| Template file directory:                        | C\Program Files\Microsoft SQL Server\80\T( |
| Query file extension:                           | *.sql                                      |
| Result file extension:                          | *.rpt                                      |
| Template file extension:                        | *.tql                                      |
| 🗖 Select SQL Query Analyzer as the              | default editor for query file extensions   |
| Do not prompt for unsaved files on              | dosure                                     |
| Position Object Browser on the right            | htside                                     |
| Load Save                                       | Reset All                                  |
|                                                 | OK Cancel Apply Help                       |
|                                                 |                                            |

2. اختر صفحة التبويب Editor في الشكل أعلاه.

في الشـكل التالي:

- 3. اختر صندوق الاختيار (Vs Splitter Mode) 3
- 4. اختر صندوق الاختيار Switch to Results tab after query yexecutes
  - 5. انقر الزر OK

| Options                                                                                                    | X                          |
|----------------------------------------------------------------------------------------------------|----------------------------|
| General Editor Results Connections Connecti                                                                                       | on Properties Fonts Script |
| Number of Undo buffers:                                                                                                    | 20                         |
| Maximum Undo buffer size (in lines):                                                                                              | 1000                       |
| Undo buffer limit handling:                                                                                                    | Display Message Box        |
| Tab size (in spaces):                                                                                                    | 8                          |
| Save tabs as spaces                                                                                                    |                            |
| Disable dragging text within editor                                                                                               |                            |
| Default (non-Unicode) file open format:                                                                                           |                            |
| <ul> <li>Tabbed mode (vs. Splitter mode)</li> <li>Switch to Results tab after query executes</li> <li>Show tabs on top</li> </ul> | Poset All                  |
|                                                                                                    |                            |
| ОК                                                                                                    | Cancel Apply Help          |

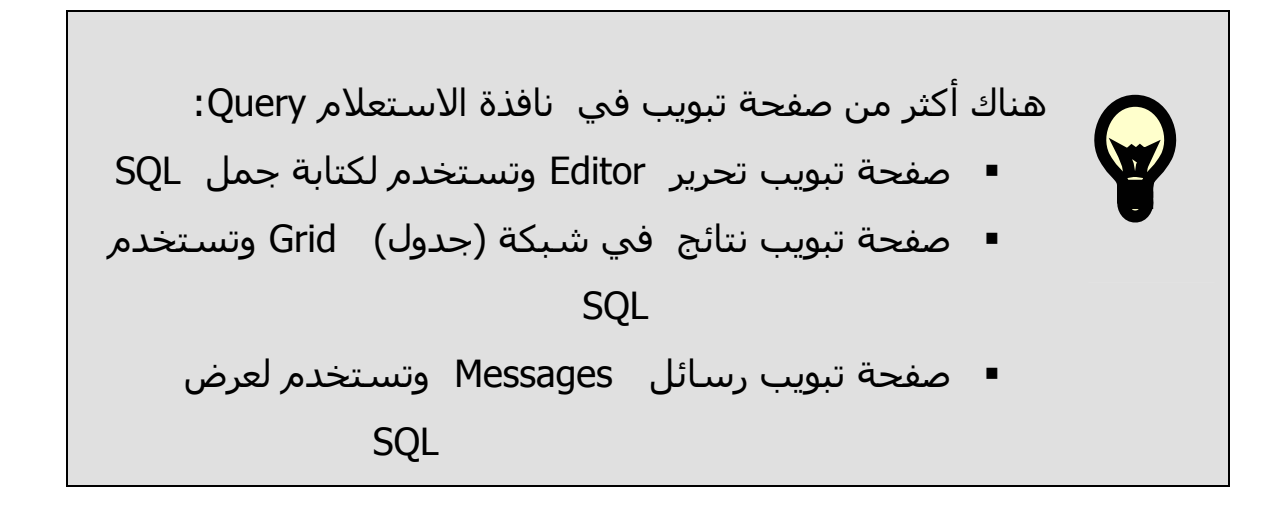

يمكنك أن تختـار كيفيـة عـرض نتيجـة تنفيـذ جملـة SQL بـالطرق الموضـحة فـي الشـكل أدناه.

| 🛒 SQL Query      | Analyzer - [Query - GHAZY\instand  | e_g.Northwind. | GHAZY\Administrator - Unti 💶 🗙  |
|------------------|------------------------------------|----------------|---------------------------------|
| 📑 File Edit      | Query Tools Window Help            |                |                                 |
| 🖆 🖛 🖨 🔲          | 📋 C <u>h</u> ange Database         | Ctrl+U         | wind 🔽 🕾 👺 🕰 🖆 📾                |
|                  | ✓ Parse                            | Ctrl+F5        | <u> </u>                        |
|                  | ▶ Execute                          | F5             |                                 |
|                  | <u>Cancel Executing Query</u>      | Alt+Break      |                                 |
|                  | E Display Estimated Execution Plan | Ctrl+L         |                                 |
|                  | 1 Index Tuning Wizard              | Ctrl+I         |                                 |
|                  | 📰 Results in <u>T</u> ext          | Ctrl+T         |                                 |
|                  | Results in <u>G</u> rid            | Ctrl+D         |                                 |
| Editor 🗖 G       | ▶ 🕼 Results to Eile                | Ctrl+Shift+F   |                                 |
| Query batch o    | 🛃 Show Execution Plan              | Ctrl+K         | ind 0:00:00 77 rows Ln 1, Col 1 |
| Display query re | 🚾 Sho <u>w</u> Server Trace        | Ctrl+Shift+T   | Connections: 1                  |
| <u></u>          | 🛄 Show Client Statistics           | Ctrl+Shift+S   |                                 |
|                  | Current Connection Properties      |                |                                 |

ا في حالة اختيار Results in Grid تكون هناك ثلاثة صفحات تبويب Editor, Grids, Messages كما في الشـكل التالي الـذي يظهـر محتـوى صـفحة تبويب Editor (جملة SQL):

| 🛒 SQL Query Analyzer - [Query - GHAZY\instance_g.Northwind.GHAZY\Administrator - Unti 💶 💌           |
|----------------------------------------------------------------------------------------------------|
| File Edit Query Tools Window Help                                                                   |
| 🖆 ▾ 🖆 🖶 🗐   ¾ 둼 🛍 📽 🚧   ∽   🎟 ▼   ✔ ▶ ■   🔋 Northwind 💽   🖽 📽 🔍   🗃 🖬                               |
| <pre>select ProductID, ProductName,SupplierID, CategoryID, UnitPrice from Products; </pre>          |
| Editor Grids D Messages                                                                             |
| Query batch o GHAZY\instance_q (8.0) GHAZY\Administrator (51) Northwind 0:00:00 77 rows Ln 3, Col 1 |
| Connections: 1                                                                                      |
|                                                                                                    |

انقر على صفحة تبويـب Messages لتـرى الرسـالة التاليـة والتـي تشـير إلـى عدد الصفوف التـي تـأثرت عنـد تنفيـذ جملـة SQL التـي قمـت بكتابتهـا فـي صفحة تبويب Editor كما في الشـكل السـابق.

| 💐 SQL Query Analyzer - [Query - GHAZY\instance_g.Northwind.GHAZY\Administrator - Unti 💶 🗖 🗙         |
|----------------------------------------------------------------------------------------------------|
| File Edit Query Tools Window Help                                                                   |
| ] 🏝 ▼ 🚔 🖶 🗐   ¾ ங 📾 🗹 🛤   ∽   🎟 ▼   ✔ ト 🗉   🔋 Northwind 🛛 🔽 🚭 😫 🛍 📾                                 |
| (77 row(s) affected)                                                                                |
|                                                                                                    |
|                                                                                                    |
| Query batch o GHAZY\instance_g (8.0) GHAZY\Administrator (51) Northwind 0:00:00 77 rows Ln 4, Col 1 |
| Connections: 1                                                                                      |
|                                                                                                    |

انقـر علـى صـفحة تبويـب Grids لتـرى نتيجـة تنفيـذ جملـة SQL كمـا فـي الشـكلين التالين (الشـكل الأول يظهر الصفوف 1- 34 و الشـكل الثاني يظهـر الصفوف 34- 77 .

|                          | ProductID | ProductName                     | SupplierID | CategoryID | UnitPrice |
|--------------------------|-----------|---------------------------------|------------|------------|-----------|
| 1                        |           | Chai                            | 1          | 1          | 18.0000   |
| 2                        | 2         | Chang                           | 1          | 1          | 19.0000   |
| ک<br>ہ                   | 3         | Aniseed Syrup                   | 1          | 2          | 10.0000   |
| 4                        | 4         | Chef Anton's Cajun Seasoning    | 2          | 2          | 22.0000   |
| 5                        | 5         | Chef Anton's Gumbo Mix          | 2          | 2          | 21.3500   |
| ь<br>-                   | 6         | Grandma's Boysenberry Spread    | 3          | 2          | 25.0000   |
| /                        | 1         | Uncle Bob's Organic Dried Pears | 3          | 7          | 30.0000   |
| 8                        | 8         | Northwoods Cranberry Sauce      | 3          | 2          | 40.0000   |
| 9                        | 9         | Mishi Kobe Niku                 | 4          | 6          | 97.0000   |
| 10                       | 1U        | IKura                           | 4          | 8          | 31.0000   |
| 11                       | 11        | Queso Cabrales                  | 5          | 4          | 21.0000   |
| 12                       | 12        | Queso Manchego La Pastora       | 5          | 4          | 38.0000   |
| 13                       | 13        | Konbu                           | 6          | 8          | 6.0000    |
| 14                       | 14        | Totu                            | 6          | 7          | 23.2500   |
| 15                       | 15        | Genen Shouyu                    | 6          | 2          | 15.5000 - |
| 16                       | 16        | Pavlova                         | 7          | 3          | 17.4500   |
| 17                       | 17        | Alice Mutton                    | 7          | 6          | 39.0000   |
| 18                       | 18        | Carnarvon Tigers                | 7          | 8          | 62.5000   |
| 19                       | 19        | Teatime Chocolate Biscuits      | 8          | 3          | 9.2000    |
| 20                       | 20        | Sir Rodney's Marmalade          | 8          | 3          | 81.0000   |
| 21                       | 21        | Sir Rodney's Scones             | 8          | 3          | 10.0000   |
| 22                       | 22        | Gustaf's Knäckebröd             | 9          | 5          | 21.0000   |
| 23                       | 23        | Tunnbröd                        | 9          | 5          | 9.0000    |
| 24                       | 24        | Guaraná Fantástica              | 10         | 1          | 4.5000    |
| 25                       | 25        | NuNuCa Nuß-Nougat-Creme         | 11         | 3          | 14.0000   |
| 26                       | 26        | Gumbär Gummibärchen             | 11         | 3          | 31.2300   |
| 27                       | 27        | Schoggi Schokolade              | 11         | 3          | 43.9000   |
| 28                       | 28        | Rössle Sauerkraut               | 12         | 7          | 45.6000   |
| 29                       | 29        | Thüringer Rostbratwurst         | 12         | 6          | 123.7900  |
| 30                       | 30        | Nord-Ost Matjeshering           | 13         | 8          | 25.8900   |
| 31                       | 31        | Gorgonzola Telino               | 14         | 4          | 12.5000   |
| 32                       | 32        | Mascarpone Fabioli              | 14         | 4          | 32.0000   |
| 33                       | 33        | Geitost                         | 15         | 4          | 2.5000    |
| 34                       | 34        | Sasquatch Ale                   | 16         | 1          | 14.0000   |
| Editor Grids II Messages |           |                                 |            |            |           |

|             | ProductID       | ProductName                                    | SupplierID                            | CategoryID      | UnitPrice       |     |
|-------------|-----------------|------------------------------------------------|---------------------------------------|-----------------|-----------------|-----|
| 34          | 34              | Sasquatch Ale                                  | 16                                    | 1               | 14.0000         |     |
| 35          | 35              | Steeleye Stout                                 | 16                                    | 1               | 18.0000         |     |
| 36          | 36              | Inlagd Sill                                    | 17                                    | 8               | 19.0000         |     |
| 37          | 37              | Gravad lax                                     | 17                                    | 8               | 26.0000         |     |
| 38          | 38              | Côte de Blaye                                  | 18                                    | 1               | 263.5000        |     |
| 39          | 39              | Chartreuse verte                               | 18                                    | 1               | 18.0000         |     |
| 40          | 40              | Boston Crab Meat                               | 19                                    | 8               | 18.4000         |     |
| 41          | 41              | Jack's New England Clam Chowder                | 19                                    | 8               | 9.6500          |     |
| 42          | 42              | Singaporean Hokkien Fried Mee                  | 20                                    | 5               | 14.0000         |     |
| 43          | 43              | Ipoh Coffee                                    | 20                                    | 1               | 46.0000         |     |
| 44          | 44              | Gula Malacca                                   | 20                                    | 2               | 19.4500         |     |
| 45          | 45              | Rogede sild                                    | 21                                    | 8               | 9.5000          |     |
| 46          | 46              | Spegesild                                      | 21                                    | 8               | 12.0000         |     |
| 47          | 47              | Zaanse koeken                                  | 22                                    | 3               | 9.5000          |     |
| 48          | 48              | Chocolade                                      | 22                                    | 3               | 12.7500         |     |
| 49          | 49              | Maxilaku                                       | 23                                    | 3               | 20.0000         |     |
| 50          | 50              | Valkoinen suklaa                               | 23                                    | 3               | 16.2500         |     |
| 51          | 51              | Manjimup Dried Apples                          | 24                                    | 7               | 53.0000         |     |
| 52          | 52              | Filo Mix                                       | 24                                    | 5               | 7.0000          |     |
| 53          | 53              | Perth Pasties                                  | 24                                    | 6               | 32.8000         |     |
| 54          | 54              | Tourtière                                      | 25                                    | 6               | 7.4500          |     |
| 55          | 55              | Pâté chinois                                   | 25                                    | 6               | 24.0000         |     |
| 56          | 56              | Gnocchi di nonna Alice                         | 26                                    | 5               | 38.0000         |     |
| 57          | 57              | Ravioli Angelo                                 | 26                                    | 5               | 19.5000         |     |
| 58          | 58              | Escargots de Bourgogne                         | 27                                    | 8               | 13.2500         |     |
| 59          | 59              | Raclette Courdavault                           | 28                                    | 4               | 55.0000         |     |
| 60          | 60              | Camembert Pierrot                              | 28                                    | 4               | 34.0000         |     |
| 61          | 61              | Sirop d'érable                                 | 29                                    | 2               | 28.5000         |     |
| 62          | 62              | -<br>Tarte au sucre                            | 29                                    | 3               | 49.3000         |     |
| 63          | 63              | Vegie-spread                                   | 7                                     | 2               | 43.9000         |     |
| 64          | 64              | Wimmers qute Semmelknödel                      | 12                                    | 5               | 33.2500         |     |
| 65          | 65              | Louisiana Fiery Hot Pepper                     | 2                                     | 2               | 21.0500         |     |
| 66          | 66              | Louisiana Hot Spiced Okra                      | 2                                     | 2               | 17.0000         |     |
| 67          | 67              | Laughing Lumberjack Lager                      | 16                                    | 1               | 14.0000         |     |
| 68          | 68              | Scottish Longbreads                            | 8                                     | 3               | 12.5000         |     |
| 69          | 69              | Gudbrandsdalsost                               | 15                                    | 4               | 36.0000         |     |
| 70          | 70              | Outback Lager                                  | 7                                     | 1               | 15.0000         |     |
| 71          | 71              | Flotemysost                                    | 15                                    | 4               | 21.5000         |     |
| 72          | 72              | Mozzarella di Giovanni                         | 14                                    | 4               | 34.8000         |     |
| 73          | 73              | Röd Kaviar                                     | 17                                    | 8               | 15.0000         |     |
| 74          | 74              | Longlife Tofu                                  | 4                                     | 7               | 10.0000         |     |
| 75          | 75              | -<br>Rhönbräu Klosterbier                      | 12                                    | 1               | 7.7500          |     |
| 76          | 76              | Lakkalikööri                                   | 23                                    | 1               | 18.0000         |     |
| 77          | 77              | Original Frankfurter grüne Soße                | 12                                    | 2               | 13.0000         | Ţ   |
| י<br>ובוו ב | ditor 🔲 Grids 🗖 |                                                | · · · · · · · · · · · · · · · · · · · | ·               |                 |     |
|             |                 |                                                |                                       | Crid #1, 77 row |                 |     |
| Queijo      | HAZY (Instance  | e_g (8.0)  GHAZY (Administrator (51) Northwind | u   0:00:00                           | Gria #1: /7 row | s jun 10, Col 1 |     |
|             |                 |                                                | Conn                                  | ections: 1      |                 | _// |

▪ في حالة اختيار Results in Text تكون هناك صفحتان تبويب كالتالي:

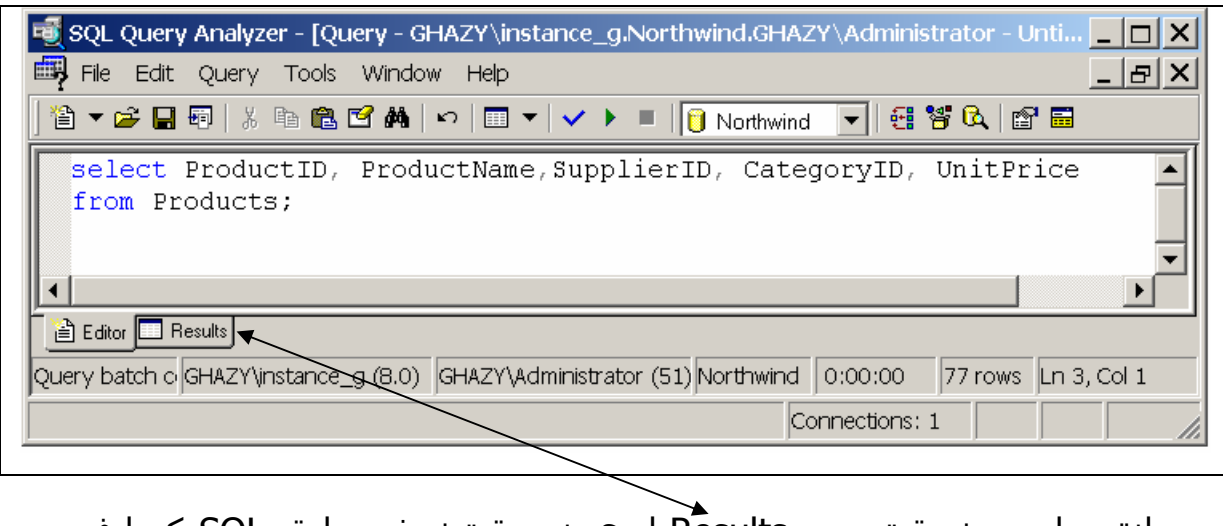

ا انقر على صفحة تبويب Results لترى نتيجة تنفيـذ جملـة SQL كمـا فـي الشـكلين التالين (الصفوف 1-21 و 22-77)

|              |                                 | Northwind |              | .   🖭 🖬     |
|--------------|---------------------------------|-----------|--------------|-------------|
| ProductID    | ProductName                     | Supplier  | ID CategoryI | D UnitPrice |
| <br>L        |                                 | 1         | 1            | 18.0000     |
| 2            | Chang                           | 1         | 1            | 19.0000     |
| 3            | Aniseed Syrup                   | 1         | 2            | 10.0000     |
| ł            | Chef Anton's Cajun Seasoning    | 2         | 2            | 22.0000     |
| 5            | Chef Anton's Gumbo Mix          | 2         | 2            | 21.3500     |
| 5            | Grandma's Boysenberry Spread    | 3         | 2            | 25.0000     |
| 7            | Uncle Bob's Organic Dried Pears | 3         | 7            | 30.0000     |
| 3            | Northwoods Cranberry Sauce      | 3         | 2            | 40.0000     |
| 9            | Mishi Kobe Niku                 | 4         | 6            | 97.0000     |
| 10           | Ikura                           | 4         | 8            | 31.0000     |
| 11           | Queso Cabrales                  | 5         | 4            | 21.0000     |
| 12           | Queso Manchego La Pastora       | 5         | 4            | 38.0000     |
| 13           | Konbu                           | 6         | 8            | 6.0000      |
| 14           | Tofu                            | 6         | 7            | 23.2500     |
| 15           | Genen Shouyu                    | 6         | 2            | 15.5000     |
| 16           | Pavlova                         | 7         | 3            | 17.4500     |
| 17           | Alice Mutton                    | 7         | 6            | 39.0000     |
| 18           | Carnarvon Tigers                | 7         | 8            | 62.5000     |
| 19           | Teatime Chocolate Biscuits      | 8         | 3            | 9.2000      |
| 20           | Sir Rodney's Marmalade          | 8         | 3            | 81.0000     |
| 21           | Sir Rodney's Scones             | 8         | 3            | 10.0000     |
| ▲            |                                 |           |              | •           |
| 🔄 Editor 🗖 r |                                 |           |              |             |

| 2            | Gustaf's Knäckebröd                                  | 9                  | 5                                                                  | 21.0000              |
|--------------|------------------------------------------------------|--------------------|--------------------------------------------------------------------|----------------------|
| 3            | Tunnbröd                                             | 9                  | 5                                                                  | 9.0000               |
| 4            | Guaraná Fantástica                                   | 10                 | 1                                                                  | 4.5000               |
| 5            | NuNuCa Nuß-Nougat-Creme                              | 11                 | 3                                                                  | 14,0000              |
| 6            | Gumbär Gummibärchen                                  | 11                 | 3                                                                  | 31 2300              |
| 7            | Sahagai Sahakalada                                   | 11                 | 3                                                                  | 43 9000              |
| ,            | Bänniggi Schokolade                                  | 11                 | 3                                                                  | 45.9000              |
| o            | Rossie Sauerkraut                                    | 12                 | (<br>                                                              | 45.6000              |
| 9            | Thüringer Rostbratwurst                              | 12                 | 6                                                                  | 123.7900             |
| 0            | Nord-Ost Matjeshering                                | 13                 | 8                                                                  | 25.8900              |
| 1            | Gorgonzola Telino                                    | 14                 | 4                                                                  | 12.5000              |
| 2            | Mascarpone Fabioli                                   | 14                 | 4                                                                  | 32.0000              |
| 3            | Geitost                                              | 15                 | 4                                                                  | 2.5000               |
| 4            | Sasquatch Ale                                        | 16                 | 1                                                                  | 14.0000              |
| 5            | Steeleve Stout                                       | 16                 | 1                                                                  | 18.0000              |
| 6            | Inland Sill                                          | 17                 | 8                                                                  | 19,0000              |
| 7            | Graved lay                                           | 17                 | 8                                                                  | 26,0000              |
| ,<br>0       | Câte de Pleve                                        | 10                 |                                                                    | 262 5000             |
| -            | COLE de Blaye                                        | 10                 | 1                                                                  | 263.3000             |
| 7            | Chartreuse Verte                                     | 18                 | 1                                                                  | 18.0000              |
| J            | Boston Crab Meat                                     | 19                 | 8                                                                  | 18.4000              |
| 1            | Jack's New England Clam Chowder                      | 19                 | 8                                                                  | 9.6500               |
| 2            | Singaporean Hokkien Fried Mee                        | 20                 | 5                                                                  | 14.0000              |
| 3            | Ipoh Coffee                                          | 20                 | 1                                                                  | 46.0000              |
| 1            | Gula Malacca                                         | 20                 | 2                                                                  | 19.4500              |
| 5            | Rogede sild                                          | 21                 | 8                                                                  | 9.5000               |
| 6            | Spegesild                                            | 21                 | 8                                                                  | 12.0000              |
| 7            | Zaanse koeken                                        | 22                 | 3                                                                  | 9.5000               |
| 3            | Chorolade                                            | 22                 | 3                                                                  | 12 7500              |
| 5            | Neviler                                              | 22                 |                                                                    | 20,0000              |
| 7            | Maxilaku                                             | 23                 | 3                                                                  | 20.0000              |
|              | valkoinen suklaa                                     | 23                 | 3                                                                  | 16.2500              |
| 1            | Manjimup Dried Apples                                | 24                 | 7                                                                  | 53.0000              |
| 2            | Filo Mix                                             | 24                 | 5                                                                  | 7.0000               |
| 3            | Perth Pasties                                        | 24                 | 6                                                                  | 32.8000              |
| 4            | Tourtière                                            | 25                 | 6                                                                  | 7.4500               |
| 5            | Pâté chinois                                         | 25                 | 6                                                                  | 24.0000              |
| 6            | Gnocchi di nonna Alice                               | 26                 | 5                                                                  | 38.0000              |
| 7            | Ravioli Angelo                                       | 26                 | 5                                                                  | 19.5000              |
| 3            | Escargots de Bourgogne                               | 27                 | 8                                                                  | 13.2500              |
| -            | Baclette Courdavault                                 | 28                 | 4                                                                  | 55,0000              |
| -            | Comembert Dierrot                                    | 20                 | 4                                                                  | 34,0000              |
| -            | Camendelt Fiellot                                    | 20                 |                                                                    | 39,5000              |
| 1            | Sirop d'erable                                       | 29                 | 4                                                                  | 28.3000              |
| 2            | Tarte au sucre                                       | 29                 | 3                                                                  | 49.3000              |
| 5            | Vegle-spread                                         | 7                  | 2                                                                  | 43.9000              |
| 1            | Wimmers gute Semmelknödel                            | 12                 | 5                                                                  | 33.2500              |
| 5            | Louisiana Fiery Hot Pepper Sauce                     | 2                  | 2                                                                  | 21.0500              |
| 5            | Louisiana Hot Spiced Okra                            | 2                  | 2                                                                  | 17.0000              |
| 7            | Laughing Lumberjack Lager                            | 16                 | 1                                                                  | 14.0000              |
| 3            | Scottish Longbreads                                  | 8                  | 3                                                                  | 12.5000              |
| 9            | Gudbrandsdalsost                                     | 15                 | 4                                                                  | 36.0000              |
| -            | Outback Lager                                        | 7                  | 1                                                                  | 15 0000              |
| -            | Flotemusost                                          | 1 5                | 4                                                                  | 21 5000              |
| L            | riocemysost<br>Meggerelle di Circovi                 | 10                 | 4                                                                  | 41.0000              |
| <u>.</u>     | Mozzarella di Giovanni<br>Rëd Verder                 | 14                 | 4                                                                  | 34.8000              |
| 5<br>-       | KOQ KAVIAT                                           | 17                 | 8                                                                  | 15.0000              |
| 4            | Longlife Tofu                                        | 4                  | 7                                                                  | 10.0000              |
| 5            | Rhönbräu Klosterbier                                 | 12                 | 1                                                                  | 7.7500               |
| 6            | Lakkalikööri                                         | 23                 | 1                                                                  | 18.0000              |
| 7            | Original Frankfurter grüne Soße                      | 12                 | 2                                                                  | 13.0000              |
|              |                                                      |                    |                                                                    |                      |
| 77 row(s)    | affected)                                            |                    |                                                                    |                      |
| ( <u> </u>   |                                                      |                    |                                                                    |                      |
| 🖹 Editor 🗔 I | Results                                              |                    |                                                                    |                      |
|              |                                                      | 1) Northern in the | 0.00.00                                                            |                      |
|              | GHAZMINSTANCA (278.0) ICHAZMAdministrator (5         | UNISIOnthwind      | $\pm \Omega^{\prime}\Omega^{\prime}\Omega^{\prime}\Omega^{\prime}$ | D rows In 83 Coll    |
| iery batch j | $G(R_2)$ (instance_g (0.0) for R21 (Rdministrator (3 | u)norumina         | 10.00.00                                                           | J7710W3 JEI103, COLT |

لاحظ أن السطر الأخيـر فـي صـفحة تبويـب Results يظهـر عـدد الصـفوف التـي تأثرت عند تنفيذ جملة SQL ( 77 صفا) وهذا يكافىء الرسـالة في صـفحة تبويـب Messages المسـتخدمة سـابقا مع Grids.

## ما هو SQL Server Enterprise Manager

بعـد أن درسـت المكـون الأول فـي SQL Server وهـو محلـل البيانـات Query Analyzer سـتدرس الآن المكون الثاني الذي سـتحتاج إليه للتعامل مـع SQL Server Enterprise Manager وهو Server

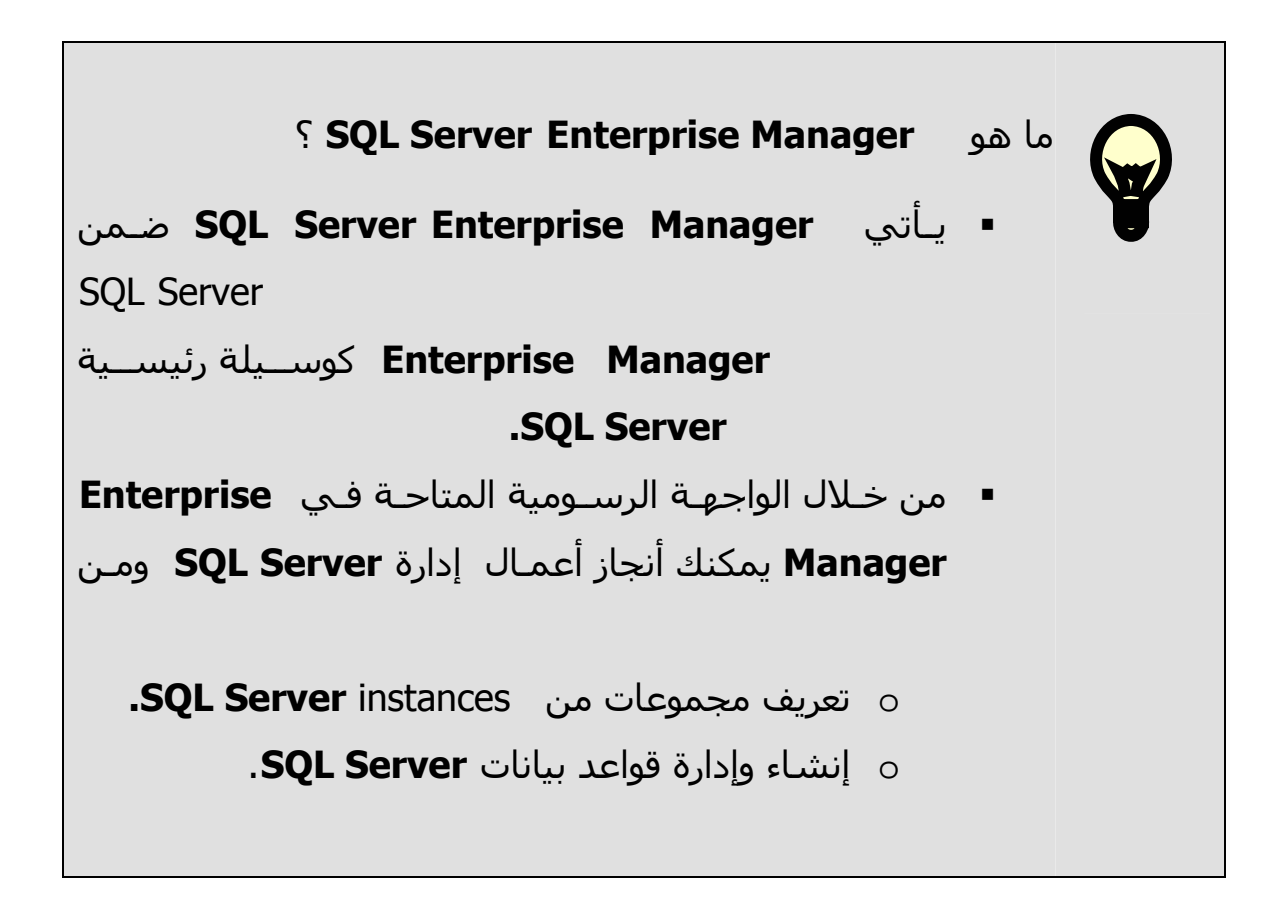

كيفية تشغيل SQL Server Enterprise Manager اتبع الخطوات التالية:

- 6- انقر قائمة البدء start.
  - 7- اختر Programs.
  - 8- اختر SQL Server.
- 9- اختر Enterprise Manager كما في الشـكل التالي.

| 9        | Windows Update |    | Windows Media Player<br>Microsoft Word |   |                                                                |
|----------|----------------|----|----------------------------------------|---|----------------------------------------------------------------|
| <b>.</b> | Programs       | i. | Microsoft SQL Server                   | • | 💂 Client Network Utility<br>ն Configure SQL XML Support in IIS |
|          | Documents      | ·  |                                        |   | Enterprise Manager Profiler                                    |
|          | Settings •     | ·  |                                        |   | Query Analyzer                                                 |
|          | Search •       |    |                                        |   | Service Manager                                                |
| 🤝        | Help           |    |                                        |   | ×                                                              |
|          | Ole + Davie    | -  |                                        |   |                                                                |
| Start    | Snut Down      |    | פֿן                                    |   |                                                                |

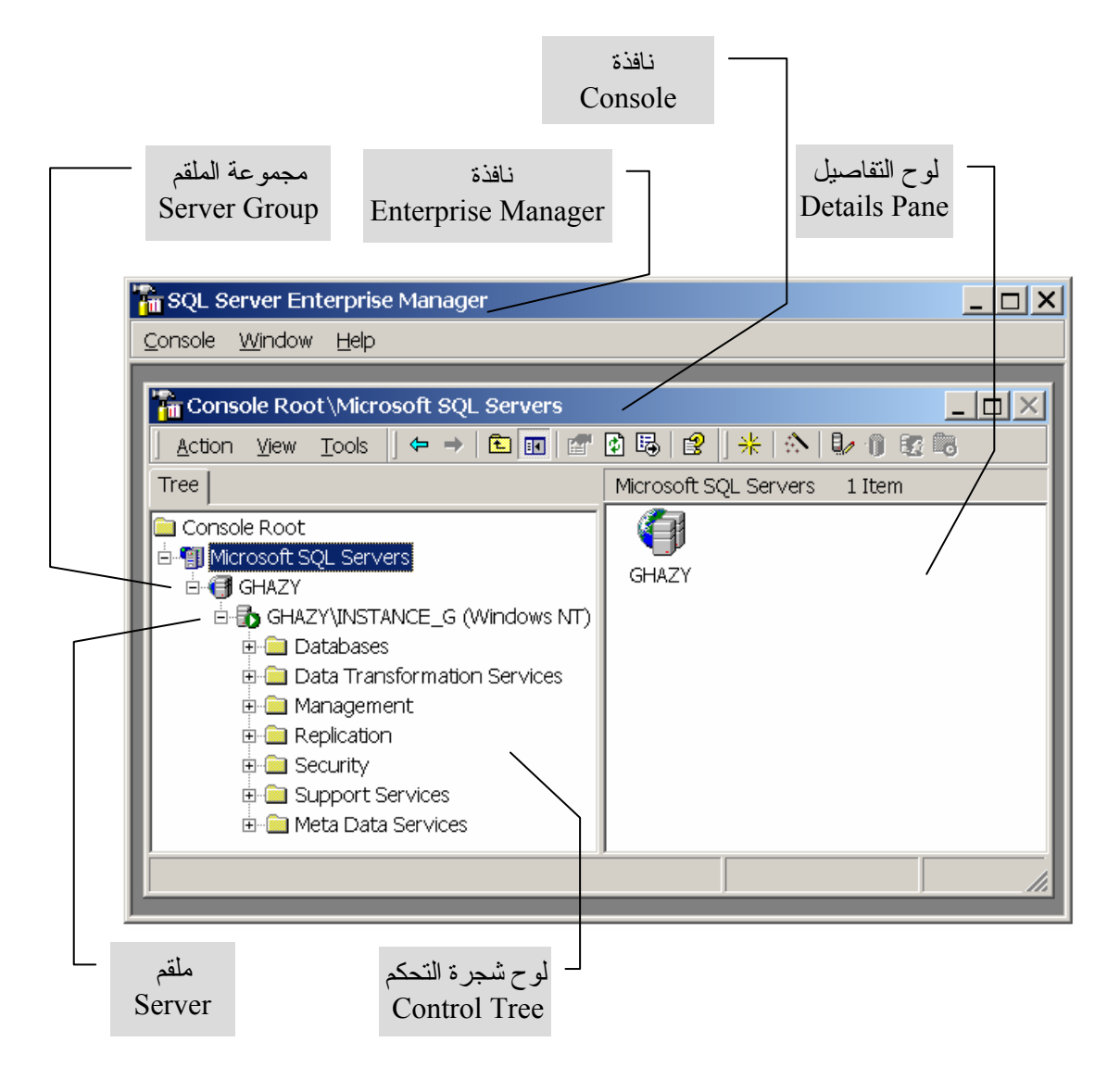

سـتظهر نافذة Enterprise Manager كما في الشـكل التالي.

لاحظ أن نافذة Manager تحتوي على نافذة أخرى باسم Console والأخيرة تستخدم كوحدة تحكم لإدارة برامج الملقم (Server).

نافذة Console تنقسم إلى لوحين:

- الأيسر وبه شجرة وحدة التحكم بدءا من Console Root
- الأيمن وهو خاص بالتفاصيل تبع للختيار المقابل في شجرة وحدة التحكم.

ملاحظة هامة:

القائمة المتاحة لديك في شجرة وحدة التحكم في Console سـتكون مختلفـة عـن القائمـة الموضـحة أعـلاه وذلـك تبعـا للتسـميات التـي تمـت عنـد تثبيـت مايكروسـوفت SQL Server.

### تسجيل ملقم Registering a Server

قبل أن تستخدم Enterprise Manager يجـب أن تتأكـد مـن أن اسـم الملقـم موجود في شـجرة وحدة التحكم وفي حالة عدم وجوده عليك القيام بتسـجيله كم يلي.

- 1. في شجرة وحدة التحكم اختر مجموعة الملقم التي تريد أن تسجل ملقما فيها.
  - 2. انقر الزر الأيمن للفأرة.

تظهر القائمة السياق Context Menu كما في الشكل التالي.

| 🚡 SQL Server Enterprise Manager                                                                                                    |              |
|----------------------------------------------------------------------------------------------------|--------------|
| <u>C</u> onsole <u>W</u> indow <u>H</u> elp                                                                                                    |              |
| Console Root\Microsoft SQL Servers\G                                                                                                    |              |
| Tree                                                                                                    | GHAZY 1 Item |
| Console Root                                                                                                    | GHAZY\I      |
| BHA2         BHA2         New SQL Server Registration         BHA2         New SQL Server Group         BHA2         BHA2 |              |
| About SQL Server Enterprise N                                                                                                    | 1anager      |
| New Window from Here      Delete     Refresh     Export List                                                                                                    |              |
| Help                                                                                                    |              |

3. اختر من القائمة السياق New SQL Server Registration

تظهر نافذة ترحيب معالج تسجيل Register SQL Server Wizard كمـا في الشـكل أدناه.

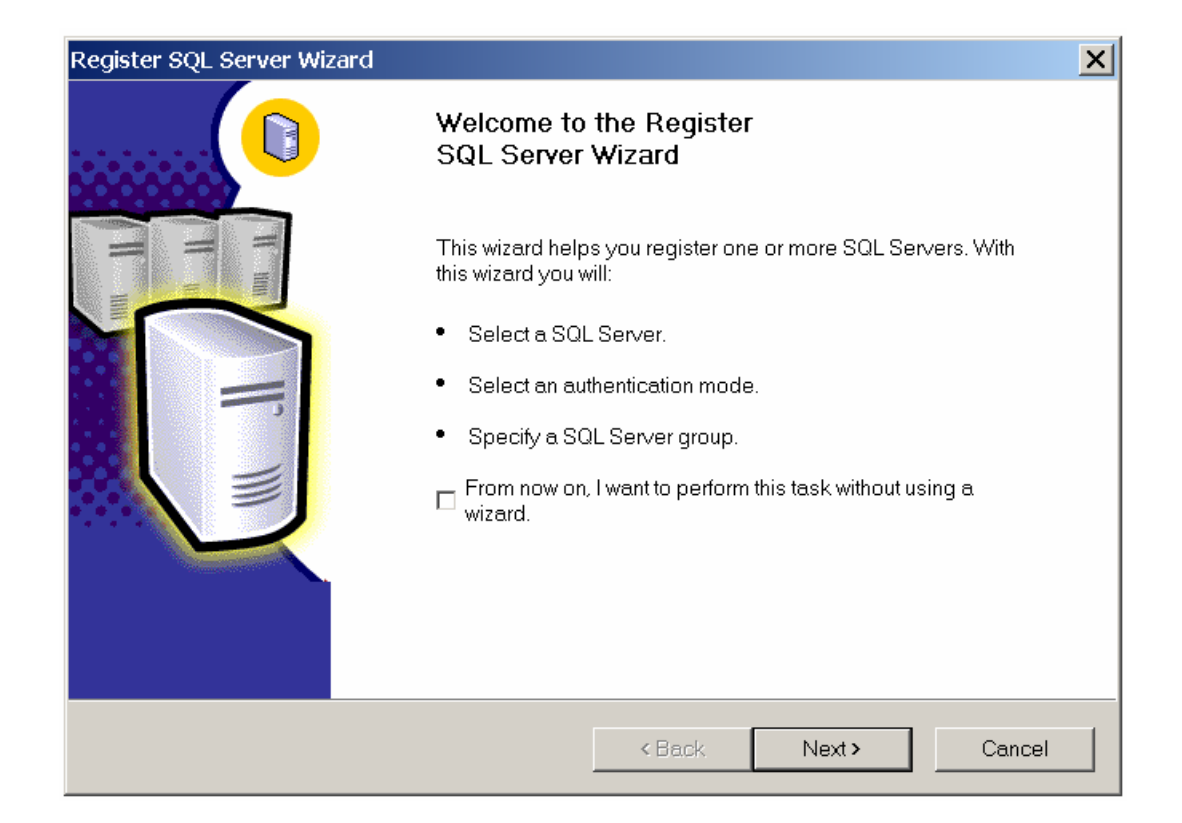

4. اضغط الزر Next

تظهـر الصـفحة الأولـى لمعـالج التسـجيل وبهـا أسـماء الملقمـات السـابق تعريفها.

5. اختر اسم الملقم من القائمة اليسرى تحت Available servers وانقر الـزر Add فيتم عرض اسم الملقم في الجهة اليمنى تحت Added servers.

أذا كان اسـم الملقـم عيـر معـروض تحـت Available servers اكتـب اسـم الملقم في صندوق النص ثم انقر الزر Add فيتم عرض اسـم الملقم في الجهة اليمنى تحت Added servers.

| Register SQL Server Wizard                                      | ×                                     |
|-----------------------------------------------------------------|---------------------------------------|
| Select a SQL Server<br>Select or type the name of one or more s | servers in the Available servers box. |
| Available servers:<br>GHAZY\INSTANCE_G                          | Added servers:                        |
|                                                                 | <pre></pre>                           |

| Register SQL Server Wizard                                      |                                       | ×   |
|-----------------------------------------------------------------|---------------------------------------|-----|
| Select a SQL Server<br>Select or type the name of one or more s | servers in the Available servers box. | 0   |
| Available servers:                                              | Added servers:                        |     |
|                                                                 | GHAZY\INSTANCE_G                      |     |
|                                                                 | <back next=""> Car</back>             | cel |

6. اضغط الزر Next

تظهر شاشـة اختير صيغة التحقق كما يلي.

| Register SQL Server Wizard                                                                                         | ×      |
|----------------------------------------------------------------------------------------------------|--------|
| Select an Authentication Mode<br>Select the authentication mode that you use to connect to SQL Server.             |        |
| Connect using:                                                                                                    |        |
| <ul> <li>The Windows account information I use to log on to my computer [Windows<br/>Authentication]</li> </ul>    |        |
| C The SQL Server login information that was assigned to me by the system administrator [SQL Server Authentication] |        |
| <back next=""></back>                                                                                              | Cancel |

7. اختر Windows authentication وذلك بافتراض أنك قمـت سـابقا بـنفس الاختيار عندما قمت بتثبيت مايكروسوفت SQL Server.

(قم باختیار SQL Server authentication إذا قمت بـذلك عنـد تثبيت مايكروسوفت SQL Server).

8. اضغط الزر Next.

سيعرض المعالج شاشـة اختيار المجموعة التي تخطط أن تسـجل الملقم الجديد فيها.

| Select SQL Server Wizero                  |                                                                              |          |  |
|-------------------------------------------|------------------------------------------------------------------------------|----------|--|
| Specify whether you want to               | Specify whether you want to add the SQL Server(s) you are registering to the |          |  |
| default SQL Server group, ar              | other existing group, or a new SQL Server group.                             |          |  |
|                                           |                                                                              |          |  |
| <ul> <li>Add the SQL Server(s)</li> </ul> | to an existing SQL Server group                                              |          |  |
| Group name:                               | GHAZY                                                                        | <b>T</b> |  |
| · ·                                       |                                                                              |          |  |
| C Create a new top-level                  | SQL Server group                                                             |          |  |
|                                           |                                                                              |          |  |
| Group name:                               |                                                                              |          |  |
|                                           |                                                                              |          |  |
|                                           |                                                                              |          |  |
|                                           |                                                                              |          |  |
|                                           |                                                                              |          |  |

9. أختر المجموعة من القائمة ثم اضغط الزر Next.

سيعرض المعالج شاشـة لتأكيد الملقـم المـراد تسـجيله كمـا فـي الشـكل التالي.

| Register SQL Server Wizard |                                                                                                    | × |
|----------------------------|----------------------------------------------------------------------------------------------------|---|
|                            | Completing the Register<br>SQL Server Wizard                                                                                                    |   |
|                            | The SQL Server(s) you are registering is shown below. It may<br>take several minutes for the wizard to connect and verify that the<br>server exists and the connection information is valid. |   |
|                            | GHAZY\INSTANCE_G                                                                                                    |   |
|                            |                                                                                                    |   |
|                            | < Back Finish Cancel                                                                                                    |   |

10. اضغط الزر Finish.

### الخروج من SQL Server Enterprise Manager

يجب أن تتأكد من الخروج "Exit" مـن برنـامج Enterprise Manager وذلـك قبـل أن تغلق الحاسـب.

للخروج من Enterprise Manager اتبع الآتي:

- اختر القائمة Console من شريط القوائم في نافذة Enterprise Manager.
  - اختر Exit.
  - إذا شاهدت صندوق الحوار Save ، انقر الزر Yes.

### كيفية تشغيل مايكروسوفت SQL Server

یجـب أن تقـوم بتشـغیل مایکروسـوفت SQL Server مـن خـلال Service Manger کما هو مبین أدناه:

- 6- انقر قائمة البدء start.
  - 7- اختر Programs.
  - 8- اختر SQL Server.
- 9- اختر Service Manger.

| 🗴 📠 Programs              | , 🔚 Microsoft SQL Server 🔸 🚇 Client Network Utility    |
|---------------------------|--------------------------------------------------------|
| Documents                 | Configure SQL And Support in 113                       |
| Settings                  | Profiler      Query Analyzer                           |
| 🤹 Search                  |                                                        |
| 🧼 Help                    | Service Manager                                        |
| 📰 Run                     | (! ‡: 🖸 🔜 💩 • - 2 • ▲ • 〓 ☴ ☴ 🚍 👩 .                    |
| Shut Down                 | Ln 13 Col 56 REC TRK EXT OVR Arabic (Saudi 🛄           |
| ┫ 👻<br>∰Start 🛛 🙆 😂 郑 🖳 🖃 | 🖉 🗐 🖉 🗐 👘 🕅 👘 Document 1 - Micr 🔤 D:\Al_Alamia\Final 🖉 |

تظهر الشاشة التالية التي توضح مايكروسـوفت SQL Server في حالـة عـدم تشغيل (المربع الأحمر في الشـكل أدنـاه يـدل علـى حالـة عـدم تشـغيل SQL Server ).

|               | 📕 SQL Server S    | ervice Manager          |
|---------------|-------------------|-------------------------|
|               | Server:           | GHAZY\INSTANCE_G        |
|               | Services:         | SQL Server              |
|               |                   | Refresh services        |
|               |                   | Start/Continue          |
|               |                   | II Pause                |
| SQL<br>Server |                   | Stop                    |
| في حالة       | Auto-start serv   | ice when OS starts      |
| عدم           | Stopped - \\GHAZ\ | \INSTANCE_G-MSSQLServer |
| تشغیل         |                   |                         |

SQL انقـر علـى زر Start/Continue لتشـغيل مايكروسـوفت SQL Server وذلـك بعـد اختيـار اسـم Server مـن القائمـة المتاحـة (القائمـة المتاحة سـتكون مختلفة عن القائمة الموضحة أعلاه وذلك تبعـا للتسـميات التي تمت عند تثبيت مايكروسـوفت SQL Server).

تظهر الشـاشـة التالية التي توضح مايكروسـوفت SQL Server في حالة تشـغيل (السـهم الأخضر في الشـكل أدناه يدل على حالة تشـغيل SQL Server ).

|                          | 📕 SQL Server S   | ervice Manager                 |
|--------------------------|------------------|--------------------------------|
|                          | Server:          | GHAZY\INSTANCE_G               |
|                          | Services:        | SQL Server                     |
|                          |                  | Refresh services               |
| SQL<br>Server<br>في حالة | Auto-start servi | Start/Continue Pause Stop Stop |
| السعين                   |                  |                                |